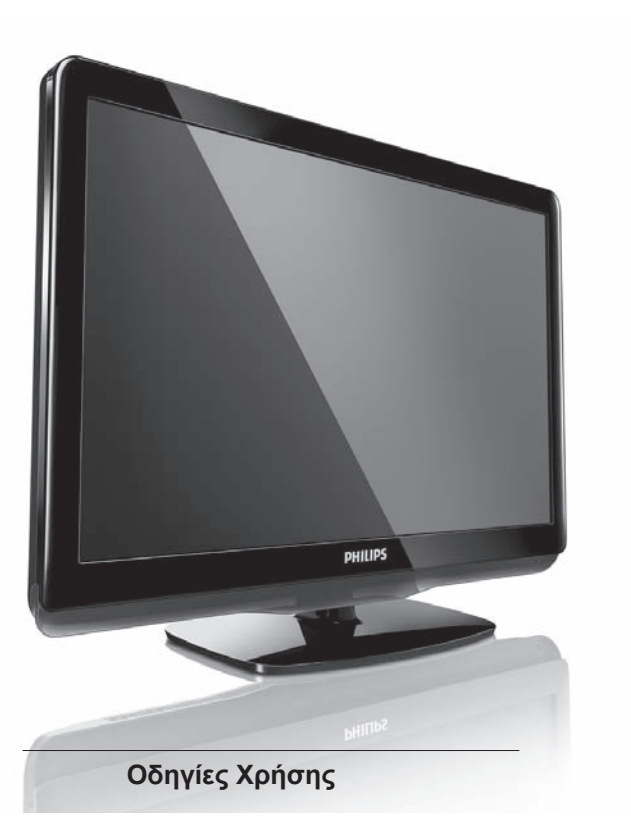

19HFL3232D/10

22HFL3232D/10

26HFL3232D/10

# PHILIPS

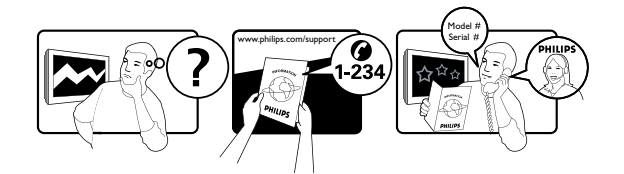

| Country        | Telephone number |
|----------------|------------------|
| Austria        | 0810000206       |
| Belgium        | 078250851        |
| Croatia        | 0800222782       |
| Czech Republic | 800142100        |
| Denmark        | 35258761         |
| Finland        | 0922901908       |
| France         | 0821611658       |
| Germany        | 01803386853      |
| Greece         | 0080031221223    |
| Hungary        | 0680018544       |
| Ireland        | 016011161        |
| Italy          | 0840320041       |
| Luxembourg     | 026843000        |
| Netherlands    | 09000400063      |
| Norway         | 22708250         |
| Poland         | 0223491505       |
| Portugal       | 0800780902       |
| Slovakia       | 0800004551       |
| Slovenia       | 080080255        |
| Spain          | 902888785        |
| Sweden         | 086320016        |
| Switzerland    | 0223102116       |
| UK             | 02079490069      |

Οι πληροφορίες αυτές είναι ακριβείς κατά την έκδοση. Για ενημερωμένες πληροφορίες, ανατρέξτε στο www.philips.com/support.

## Περιεχόμενα

| 1 | Σημείωση2                                                                                                    |
|---|----------------------------------------------------------------------------------------------------|
| 2 | Σημαντικό4                                                                                                    |
| 3 | Η τηλεόρασή σας7                                                                                                    |
|   | Πλαϊνά χειριστήρια και ενδείξεις6<br>Τηλεχειριστήριο                                                                                                    |
| 4 | Χρήση της τηλεόρασης         10           Ενεργοποίηση/απενεργοποίηση         17           πηλεόρασης ή θέση σε κατάσταση         10           αναμονής         10           Παρακολούθηση συνδεδεμένων         10           συσκευών         11           Ρύθμιση έντασης ήχου         11           Χρήση teletext         11 |
| 5 | Περαιτέρω χρήση της τηλεόρασης12           Πρόσβαση στα μενού της τηλεόρασης12           Αλλαγή ονόματος συσκευών από το           αρχικό μενού                                                                                                    |

| 6  | Εγκατάσταση καναλιών                | 28  |
|----|-------------------------------------|-----|
|    | Αυτόματη εγκατάσταση καναλιών       | .28 |
|    | Χειροκίνητη εγκατάσταση καναλιών    | .29 |
|    | Αλλαγή ονόματος καναλιών            | .30 |
|    | Επαναδιάταξη καναλιών               | .30 |
|    | Δοκιμαστική ψηφιακή λήψη            | .30 |
|    |                                     |     |
| 7  | Οδηγίες επαγγελματικής              |     |
|    | λειτουργίας                         | 31  |
|    | Εισανωνή                            | .31 |
|    | Πλεονεκτήματα της Επαννελματικής    |     |
|    | λειτουργίας                         | .31 |
|    | Τηλεχειριστήριο Επανγελματικής      |     |
|    | ούθμισης (2573 προαιρετικό)         | .31 |
|    | Ενερνοποίηση του μενού ρύθμισης της |     |
|    | Επανγελματικής λειτομονίας          | 32  |
|    | Επιλονές επαγγελματικής λειτομογίας | 33  |
|    |                                     | .00 |
| 0  | Σύνδεση συσκεινών                   | 44  |
| 0  |                                     | 41  |
|    |                                     | .41 |
|    | Γιλαίνες υπουοχες                   | .42 |
|    |                                     | .44 |
|    | Χρηση μιας ινιονασας Γιεριορισμένης | 45  |
|    | Προσβασης (CAM)                     | .45 |
|    | Xpηon του Philips EasyLink          | .40 |
|    | χρηση κλειοαριας κensington         | .47 |
| 0  | Πληροφορίες πορϊόντος               | 40  |
| 9  |                                     | 40  |
|    | Multimodia (Πο) wéga                | .40 |
|    | Ναιαπεσία (Πολομεσα)                | .40 |
|    |                                     | .40 |
|    |                                     | .40 |
|    |                                     | .40 |
|    | Του πριζομένες ραθείς προϊόντος     | .49 |
|    |                                     | .49 |
| 10 | Επίλυση πορβλημάτων                 | 50  |
| 10 |                                     | 50  |
|    | Ποοβλήματα με τα κανάλια της        | .50 |
|    |                                     | 50  |
|    | Προβλήματα εικόνας                  | 50  |
|    | Προβλάματα άνου                     | .50 |
|    | Προβλήματα σύνδεσης ΗDM             |     |
|    | Προβλήματα σύνδεσης ΗΔΙΝΙ           |     |
|    | Προβληματά συνοεσής υπολογιστή      |     |
|    | Επικοινωνήστε μαζι μαζ              | .51 |
|    |                                     |     |

## 1 Σημείωση

2010 © Koninklijke Philips Electronics N.V. Με επιφύλαξη παντός δικαιώματος.

Τα τεχνικά στοιχεία μπορούν να αλλάξουν χωρίς προειδοποίηση. Τα εμπορικά σήματα ανήκουν στην κυριότητα της Koninklijke Philips Electronics N.V. ή των αντίστοιχων ιδιοκτητών τους. Η Philips διατηρεί το δικαίωμα να αλλάξει τα προϊόντα της οποιαδήποτε στιγμή χωρίς να είναι υποχρεωμένη να προσαρμόσει αντίστοιχα τα αποθέματά της.

Το υλικό που περιέχεται στο παρόν εγχειρίδιο θεωρείται επαρκές για τη χρήση για την οποία προορίζεται το σύστημα.

Εάν το συγκεκριμένο προϊόν, ή μεμονωμένες μονάδες του ή διαδικασίες, χρησιμοποιηθούν για διαφορετικούς σκοπούς από αυτούς που καθορίζονται στο παρόν, θα πρέπει να επιβεβαιωθεί η εγκυρότητα και η καταλληλότητά τους. Η Philips εγγυάται ότι το ίδιο το υλικό δεν παραβιάζει ευρεσιτεχνίες που ισχύουν στις Η.Π.Α. Δεν παρέχεται καμία άλλη εγγύηση, ρητή ή υπονοούμενη. Εγγύση

- Κίνδυνος τραυματισμού, ζημιάς στην τηλεόραση ή ακύρωσης της εγγύησής σας! Μην επιχειρήσετε ποτέ εσείς οι ίδιοι να επισκευάσετε την τηλεόραση.
- Χρησιμοποιείτε την τηλεόραση και τα αξεσουάρ μόνο σύμφωνα με τις προδιαγραφές του κατασκευαστή.
- Το τυπωμένο προειδοποιητικό σήμα στο πίσω μέρος της τηλεόρασης υποδεικνύει κίνδυνο ηλεκτροπληξίας. Μην αφαιρείτε ποτέ το κάλυμμα της τηλεόρασης. Επικοινωνείτε πάντα με την Εξυπηρέτηση Πελατών της Philips για σέρβις ή επισκευές.

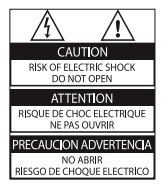

Οποιαδήποτε λειτουργία που απαγορεύεται ρητά στο παρόν εγχειρίδιο ή οποιεσδήποτε ρυθμίσεις ή διαδικασίες συναρμολόγησης που δε συνιστώνται ή εγκρίνονται στο παρόν εγχειρίδιο, θα ακυρώσει την εγγύηση.

#### Χαρακτηριστικά Pixel

Αυτό το προϊόν LCD διαθέτει μεγάλο αριθμό έγχρωμων pixel. Αν και διαθέτει ενεργά pixel κατά 99,999% ή περισσότερο, μαύρες κουκκίδες ή φωτεινά στίγματα (κόκκινα, πράσινα ή μπλε) ενδέχεται να εμφανίζονται συνεχώς στην οθόνη. Αυτό είναι ένα δομικό χαρακτηριστικό της οθόνης (εντός κοινών βιομηχανικών προτύπων) και δεν αποτελεί βλάβη.

#### Συμμόρφωση με το πρότυπο EMF

Η Koninklijke Philips Electronics N.V. κατασκευάζει και πωλεί καταναλωτικά προϊόντα, τα οποία, όπως κάθε ηλεκτρονική συσκευή, έχουν σε γενικές γραμμές τη δυνατότητα εκπομπής και λήψης ηλεκτρομαγνητικών σημάτων.

Μια από τις κόρυφαίες Επιχειρηματικές Αρχές της Philips είναι η λήψη όλων των απαραίτητων μέτρων υγιεινής και ασφάλειας για τα προϊόντα μας, ώστε να συμμορφώνονται με όλες τις ισχύουσες νομικές απαιτήσεις και να παραμένουν αρκετά χαμηλότερα από τα ισχύοντα όρια των προτύπων EMF κατά το χρόνο παραγωγής των προϊόντων.

Η Philips έχει δεσμευτεί για την ανάπτυξη, παραγωγή και εμπορία προϊόντων που δεν έχουν αρνητικές επιδράσεις στην υγεία των ανθρώπων. Η Philips επιβεβαιώνει ότι εάν τα προϊόντα της χρησιμοποιηθούν κατάλληλα σύμφωνα με το σκοπό χρήσης τους, είναι ασφαλή για χρήση σύμφωνα με τη διαθέσιμη μέχρι σήμερα επιστημονική γνώση. Η Philips παίζει ενεργό ρόλο στην ανάπτυξη διεθνών προτύπων EMF και ασφάλειας, τα οποία της δίνουν τη δυνατότητα να αναμένει περαιτέρω εξελίξεις στην τυποποίηση και έγκαιρη ενσωμάτωση στα προϊόντα της.

#### Πνευματικά δικαιώματα

Οι ονομασίες ® Kensington και Micro Saver είναι σήματα κατατεθέντα στις Η.Π.Α της ACCO World Corporation με εγκεκριμένες καταχωρήσεις και αιτήσεις σε εκκρεμότητα σε άλλες χώρες σε όλο τον κόσμο.

## DOLBY.

#### DIGITAL PLUS

Κατασκευάζεται με την άδεια της Dolby Laboratories. Οι ονομασίες 'Dolby' και το σύμβολο διπλού D είναι εμπορικά σήματα της Dolby Laboratories.

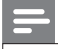

#### Σημείωση

Διαθέσιμο μόνο σε επιλεγμένα μοντέλα.

## 

To HDMI, το λογότυπο HDMI και το High-Definition Multimedia Interface αποτελούν εμπορικά σήματα ή σήματα κατατεθέντα της HDMI Licensing LLC. Όλα τα άλλα κατατεθέντα και μη εμπορικά σήματα ανήκουν στην κυριότητα των αντίστοιχων ιδιοκτητών τους.

## 2 Σημαντικό

Διαβάστε και κατανοήστε όλες τις οδηγίες πριν χρησιμοποιήσετε την τηλεόρασή σας. Εάν προκληθεί βλάβη λόγω μη τήρησης των οδηγιών, η εγγύηση δεν θα ισχύει.

#### Ασφάλεια

#### Κίνδυνος ηλεκτροπληξίας ή πυρκαγιάς!

- Μην εκθέτετε ποτέ την τηλεόραση στη βροχή ή σε νερό. Μην τοποθετείτε ποτέ δοχεία που περιέχουν υγρό, όπως βάζα, κοντά στην τηλεόραση. Εάν χυθούν υγρά πάνω ή μέσα στην τηλεόραση, αποσυνδέστε την από την πρίζα αμέσως. Επικοινωνήστε με την Εξυπηρέτηση Πελατών της Philips για να ελεγχθεί η τηλεόραση πριν τη χρήση.
- Μην τοποθετείτε ποτέ την τηλεόραση, το τηλεχειριστήριο ή τις μπαταρίες κοντά σε φλόγες ή άλλες πηγές θερμότητας, καθώς και στο φως του ήλιου. Για να αποτρέψετε την εξάπλωση πυρκαγιάς, κρατάτε πάντα κεριά ή άλλες φλόγες μακριά την τηλεόραση, το τηλεχειριστήριο και τις μπαταρίες.

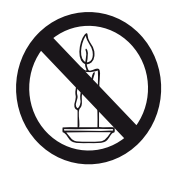

- Μην παρεμβάλλετε ποτέ αντικείμενα στις οπές εξαερισμού ή σε άλλα ανοίγματα στην τηλεόραση.
- Όταν η τηλεόραση περιστρέφεται, φροντίστε να μην ασκείται πίεση στο καλώδιο τροφοδοσίας. Η καταπόνηση του καλωδίου τροφοδοσίας μπορεί να λασκάρει τις συνδέσεις και να προκαλέσει ηλεκτρικό τόξο.

#### Κίνδυνος ηλεκτροπληξίας ή πυρκαγιάς!

- Μην εκθέτετε ποτέ το τηλεχειριστήριο ή τις μπαταρίες σε βροχή, νερό ή υπερβολική θερμότητα.
- Μην ασκείτε πίεση στα φις τροφοδοσίας. Ένα φις που έχει χαλαρώσει, μπορεί να προκαλέσει ηλεκτρικό τόξο ή πυρκαγιά.

#### Κίνδυνος τραυματισμού ή ζημιάς στην τηλεόραση!

- Για την ανύψωση και μεταφορά μιας τηλεόρασης που ζυγίζει περισσότερο από 25 κιλά απαιτούνται δύο άτομα.
- Εάν προτίθεστε να τοποθετήσετε την τηλεόραση σε βάση, χρησιμοποιήστε μόνο την παρεχόμενη βάση. Ασφαλίστε καλά τη βάση στην τηλεόραση. Τοποθετήστε την τηλεόραση σε μια επίπεδη και οριζόντια επιφάνεια που μπορεί να αντέξει το συνολικό βάρος της τηλεόρασης και της βάσης.
- Για την ανάρτηση της τηλεόρασης σε τοίχο, χρησιμοποιήστε μόνο μια μονάδα στήριξης στον τοίχο που να μπορεί να αντέξει το βάρος της τηλεόρασης. Στερεώστε τη μονάδα στήριξης στον τοίχο, σε τοίχο που να μπορεί να αντέξει το βάρος της τηλεόρασης και της μονάδας στήριξης. Η Koninklijke Philips Electronics N.V. δε φέρει καμία απολύτως ευθύνη για ακατάλληλη ανάρτηση σε τοίχο που έχει ως αποτέλεσμα την πρόκληση ατυχήματος, τραυματισμού ή ζημιάς.

#### Κίνδυνος τραυματισμού παιδιών!

Ακολουθήστε τις παρακάτω προφυλάξεις για να αποτρέψετε την πτώση της τηλεόρασης και την πρόκληση τραυματισμού σε παιδιά:

- Μην τοποθετείτε ποτέ την τηλεόραση σε επιφάνεια καλυμμένη με ύφασμα ή άλλο υλικό το οποίο μπορεί να τραβηχτεί προς τα έξω.
- Βεβαιωθείτε ότι κανένα μέρος της τηλεόρασης δεν εξέχει από την επιφάνεια.
- Μην τοποθετείτε ποτέ την τηλεόραση πάνω σε ψηλό έπιπλο (όπως βιβλιοθήκη) χωρίς να στηρίξετε το έπιπλο και την τηλεόραση στον τοίχο ή σε κατάλληλο στήριγμα.
- Εκπαιδεύστε τα παιδιά σχετικά με τους κινδύνους που μπορεί να προκύψουν αν ανεβούν στο έπιπλο για να φτάσουν την τηλεόραση.

#### Κίνδυνος υπερθέρμανσης!

 Μην τοποθετείτε ποτέ την τηλεόραση σε περιορισμένο χώρο. Αφήνετε πάντα κενό χώρο τουλάχιστον 10 εκατοστών γύρω από την τηλεόραση για αερισμό. Φροντίστε ώστε κουρτίνες ή άλλα αντικείμενα να μην καλύπτουν ποτέ τις οπές εξαερισμού στην τηλεόραση.

#### Κίνδυνος πρόκλησης ζημιάς στην τηλεόραση!

 Πριν συνδέσετε την τηλεόραση στην πρίζα, βεβαιωθείτε ότι η τάση δικτύου ταιριάζει με την τιμή που αναγράφεται στο πίσω μέρος της τηλεόρασης. Εάν η τάση είναι διαφορετική, μη συνδέσετε την τηλεόραση στην πρίζα.

## Κίνδυνος τραυματισμού, πυρκαγιάς ή ζημιάς στο καλώδιο τροφοδοσίας!

- Μην τοποθετείτε ποτέ την τηλεόραση ή άλλα αντικείμενα πάνω στο καλώδιο τροφοδοσίας.
- Για να μπορείτε να αποσυνδέσετε εύκολα το καλώδιο τροφοδοσίας της τηλεόρασης από την πρίζα, εξασφαλίστε μόνιμα πλήρη πρόσβαση στο καλώδιο τροφοδοσίας.
- Για να αποσυνδέσετε το καλώδιο τροφοδοσίας, τραβάτε πάντα το φις και ποτέ το καλώδιο.
- Αποσυνδέετε την τηλεόραση από την πρίζα και την κεραία πριν από καταιγίδες με κεραυνούς.
   Κατά τη διάρκεια καταιγίδων με κεραυνούς, μην αγγίζετε ποτέ οποιοδήποτε μέρος της τηλεόρασης, το καλώδιο τροφοδοσίας ή το καλώδιο της κεραίας.

#### Κίνδυνος για την ακοή!

 Αποφεύγετε να χρησιμοποιείτε ακουστικά σε μεγάλη ένταση ή για παρατεταμένο χρονικό διάστημα.

#### Χαμηλή θερμοκρασία

 Εάν η μεταφορά της τηλεόρασης πραγματοποιηθεί σε θερμοκρασίες κάτω από 5°C, αποσυσκευάστε την τηλεόραση και περιμένετε μέχρι η θερμοκρασία της τηλεόρασης να εξομοιωθεί με τη θερμοκρασία δωματίου προτού τη συνδέσετε στην πρίζα.

#### Φροντίδα οθόνης

- Αποφεύγετε τις στατικές εικόνες όσο το δυνατόν περισσότερο. Οι στατικές εικόνες είναι εικόνες που παραμένουν στην οθόνη για μεγάλο χρονικό διάστημα. Παραδείγματα είναι: μενού οθόνης, μαύρες γραμμές και ενδείξεις ώρας. Εάν είναι απαραίτητο να χρησιμοποιήσετε στατικές εικόνες, μειώστε την αντίθεση και τη φωτεινότητα για να αποφύγετε την πρόκληση ζημιάς στην οθόνη.
- Αποσυνδέστε την τηλεόραση πριν την καθαρίσετε.
- Καθαρίστε την τηλεόραση και το πλαίσιο με ένα μαλακό, ελαφρά βρεγμένο πανί. Μη χρησιμοποιείτε ποτέ ουσίες, όπως οινόπνευμα, χημικά ή οικιακά καθαριστικά στην τηλεόραση.
- Κίνδυνος πρόκλησης ζημιάς στην οθόνη της τηλεόρασης! Μην ακουμπάτε, σπρώχνετε, τρίβετε ή χτυπάτε ποτέ την οθόνη με οποιοδήποτε αντικείμενο.
- Για την αποφυγή παραμορφώσεων και ξεθωριάσματος χρωμάτων, σκουπίζετε τις σταγόνες νερού όσο το δυνατό γρηγορότερα.

#### Απόρριψη των παλαιών σας συσκευών και μπαταριών

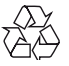

Το προϊόν σας είναι σχεδιασμένο και κατασκευασμένο από υψηλής ποιότητας υλικά και εξαρτήματα, τα οποία μπορούν να ανακυκλωθούν και να ξαναχρησιμοποιηθούν.

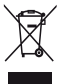

Όταν αυτό το σύμβολο του διεγραμμένου κάδου ανακύκλωσης έχει τοποθετηθεί σε κάποιο προϊόν, σημαίνει ότι το προϊόν καλύπτεται από την Ευρωπαϊκή Οδηγία 2002/96/ΕΚ. Παρακαλούμε ενημερωθείτε σχετικά με το τοπικό ξεχωριστό σύστημα συλλογής ηλεκτρικών και ηλεκτρονικών προϊόντων.

Παρακαλούμε ενεργήστε σύμφωνα με τους τοπικούς κανονισμούς και μην πετάτε τις παλαιές συσκευές μαζί με τα οικιακά απορρίμματα. Η σωστή απόρριψη του παλιού σας προϊόντος βοηθάει στην αποτροπή τυχόν αρνητικών επιπτώσεων στο περιβάλλον και στην ανθρώπινη υνεία.

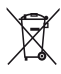

Το προϊόν σας περιέχει μπαταρίες που καλύπτονται από την Ευρωπαϊκή Οδηγία 2006/66/ΕΚ, οι οποίες δεν επιτρέπεται να απορριφθούν μαζί με τα συνηθισμένα οικιακά απορρίμματα. Παρακαλούμε ενημερωθείτε σχετικά με τους τοπικούς κανονισμούς για την ξεχωριστή συλλογή των μπαταριών καθώς η σωστή απόρριψη βοηθάει στην αποτροπή αρνητικών επιπτώσεων στο περιβάλλον και στην ανθρώπινη υγεία.

## ECO-Green (Διαθέσιμο μόνο σε επιλεγμένα μοντέλα)

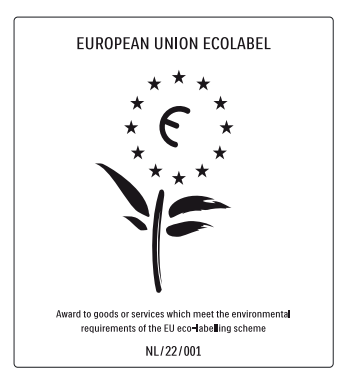

- Υψηλή ενεργειακή απόδοση
- Χαμηλή κατανάλωση ισχύος σε κατάσταση αναμονής
- Ειδική σχεδίαση για να διευκολύνει την ανακύκλωση

Η Philips επικεντρώνεται συνεχώς στην ελαχιστοποίηση της επίπτωσης που έχουν στο περιβάλλον τα καινοτόμα καταναλωτικά προϊόντα της. Οι προσπάθειές μας επικεντρώνονται στη βελτίωση του περιβάλλοντος κατά την κατασκευή, τη μείωση των επιβλαβών ουσιών, την ενεργειακά αποδοτική χρήση, τις οδηγίες για το τέλος ζωής και την ανακύκλωση των προϊόντων.

Χάρη στην προσπάθειά μας για την προστασία του περιβάλλοντος, η τηλεόραση αυτή βραβεύτηκε με το European Ecolabel –το λουλούδι– www.ecolabel.eu Θα βρείτε αναλυτικές πληροφορίες για την κατανάλωση ενέργειας σε κατάσταση αναμονής, την πολιτική εγγύησης, τα ανταλλακτικά και την ανακύκλωση αυτής της τηλεόρασης στην ιστοσελίδα της Philips για τη χώρα σας, στη διεύθυνση www. philips.com.

Η τηλεόραση αυτή διαθέτει χαρακτηριστικά που συμβάλουν στην ενεργειακά αποδοτική χρήση. Η τηλεόραση αυτή βραβεύτηκε με το European Ecolabel για τα περιβαλλοντικά της χαρακτηριστικά.

#### Χαρακτηριστικά ενεργειακής απόδοσης

- Energy saving (Εξοικονόμηση ενέργειας)
   Η ρύθμιση της εξοικονόμησης ενέργειας της τηλεόρασης συνδυάζει αρκετές ρυθμίσεις της τηλεόρασης που έχουν ως αποτέλεσμα την εξοικονόμηση ενέργειας. Δείτε τις έξυπνες ρυθμίσεις στο μενού ρύθμισης.
- Χαμηλή κατανάλωση ισχύος σε κατάσταση αναμονής

Το προηγμένο και κορυφαίο στην κλάση του, κύκλωμα τροφοδοσίας μειώνει την κατανάλωση ισχύος της τηλεόρασης σε εξαιρετικά χαμηλά επίπεδα, χωρίς απώλεια της λειτουργίας της παραμονής σε κατάσταση αναμονής.

#### Διαχείριση ενέργειας (Διαθέσιμο μόνο σε επιλεγμένα μοντέλα)

Το προηγμένο σύστημα διαχείρισης ισχύος της τηλεόρασης αυτής εξασφαλίζει την πιο αποδοτική χρήση της ενέργειας. Μπορείτε να ελέγξετε πώς οι προσωπικές ρυθμίσεις της τηλεόρασης, το επίπεδο φωτεινότητας των τρεχουσών εικόνων και οι συνθήκες περιβάλλοντος φωτισμού διαμορφώνουν τη σχετική κατανάλωση ισχύος.

#### Τέλος χρήσης

Για να ενημερωθείτε σχετικά με τη σωστή απόρριψη της τηλεόρασης και των μπαταριών, ανατρέξτε στην ενότητα "Απόρριψη των παλαιών σας συσκευών και μπαταριών" στο εγχειρίδιο χρήσης.

## 3 Η τηλεόρασή σας

Συγχαρητήρια για την αγορά σας και καλώς ήλθατε στη Philips! Για να εκμεταλλευθείτε πλήρως την υποστήριξη που παρέχει η Philips, καταχωρήστε την τηλεόρασή σας στο www.philips.com/welcome.

Στην ενότητα αυτή θα βρείτε μια επισκόπηση των κύριων χειριστηρίων και λειτουργιών της τηλεόρασης.

Παρακαλούμε διαβάστε τις ενότητες 3 ως 6 για να ρυθμίσετε πρώτα το βασικό μενού καταναλωτή και στη συνέχεια ακολουθήστε τις οδηγίες στην ενότητα 7 για να ρυθμίσετε το μενού επαγγελματικής λειτουργίας.

## Πλαϊνά χειριστήρια και ενδείξεις

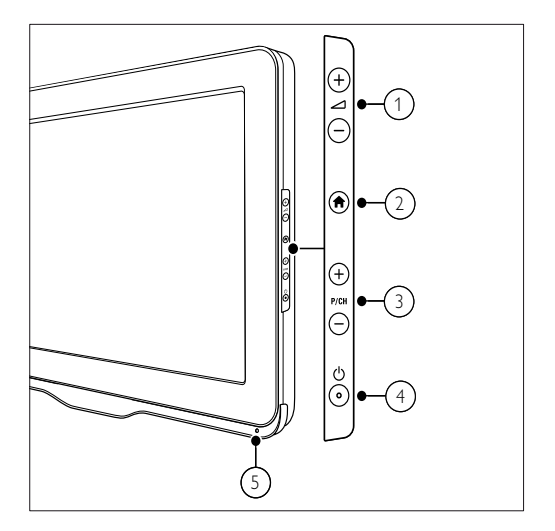

- ① ⊿+/- Αυξάνει ή μειώνει την ένταση.
- (2) A Home (Σπίτι): Ενεργοποιεί ή απενεργοποιεί το μενού Home.
- ③ P/CH +/-: Αλλάζει στο επόμενο ή το προηγούμενο κανάλι.
- (4) <sup>(1</sup>) POWER (Τροφοδοσία): Ενεργοποιεί ή απενεργοποιεί τη συσκευή. Η συσκευή δεν απενεργοποιείται εντελώς παρά μόνο εάν αποσυνδεθεί από το ρεύμα.
- ⑤ Αισθητήρας τηλεχειριστηρίου.

## Τηλεχειριστήριο

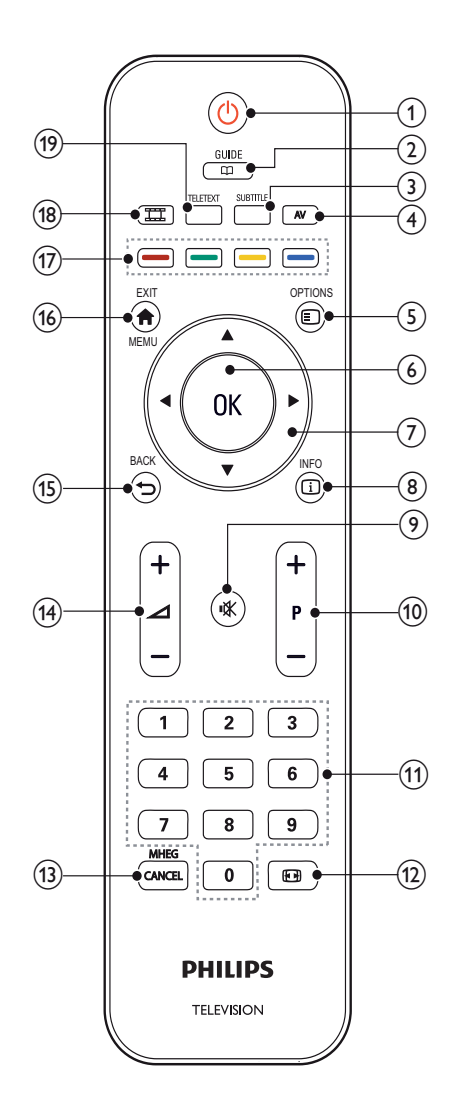

- ① 🕛 (Ενεργοποίηση αναμονής):
  - Εάν η τηλεόραση είναι ήδη ενεργοποιημένη, την επαναφέρει σε κατάσταση αναμονής.
  - Ενεργοποιεί την τηλεόραση εάν είναι στη λειτουργία αναμονής.
- ② □ GUIDE (Οδηγός)

Εναλλαγή μεταξύ πλέγματος καναλιών και λίστας προγραμμάτων.

③ SUBTITLE (Υπότιτλοι)

Ενεργοποίηση του μενού υποτίτλων.

(4) AV

Επιλογή συνδεδεμένων συσκευών.

Ενεργοποιεί επιλογές που σχετίζονται με την τρέχουσα λειτουργία ή επιλογή. (Μερικές επιλογές δεν είναι διαθέσιμες όταν η λειτουργία PBS έχει ενεργοποιηθεί.)

- 6 ок
  - Επιβεβαίωση καταχώρησης ή επιλογής.
  - Πιέστε για εμφανίσετε το πλέγμα καναλιών όταν παρακολουθείτε τηλεόραση.
- ⑦ ▲▼◀► (Πλήκτρα πλοήγησης)

Μετακίνηση μέσα στα μενού.

(Β) [] INFO (Πληροφορίες)

Εμφανίζει τις πληροφορίες του προγράμματος εάν υπάρχουν. Εάν οι πληροφορίες εκτείνονται σε περισσότερες σελίδες, πιέστε **OPTIONS** για να μεταβείτε στην επόμενη σελίδα

⑨ 🕊 (MUTE) (Σίγαση)

Σίγαση ή επαναφορά ήχου.

🔟 Ρ+/- (Πρόγραμμα +/-)

Αλλάζει στο επόμενο ή το προηγούμενο κανάλι. Όταν το μενού της τηλεόρασης είναι ενεργοποιημένο, λειτουργεί ως Προηγούμενη/ Επόμενη Σελίδα.

- (1) 0-9 (Αριθμητικά πλήκτρα) Επιλογή ενός καναλιού ή ρύθμισης.
- Φορμά εικόνας)
   Ενεργοποιεί το μενού φορμά εικόνας.
- MHEG / CANCEL (MHEG / Ακύρωση) Μόνο για το Ηνωμένο Βασίλειο: Ακυρώνει τη λειτουργία MHEG 5.
- (4) Δ +/- (Ένταση ήχου +/-) Αυξάνει ή μειώνει την ένταση.

#### 🚯 🍤 ΒΑϹΚ (Επιστροφή)

- Επιστρέφει στην προηγούμενη οθόνη.
- Επιστρέφει στο τηλεοπτικό κανάλι που βλέπατε προηγουμένως.
- (6) A MENU / EXIT (Μενού / Έξοδος) Ενεργοποιεί ή απενεργοποιεί το κυρίως μενού.

## 🗇 Έγχρωμα πλήκτρα

- Επιλογή εργασιών ή επιλογών.
- Όταν έχει ενεργοποιηθεί η επαγγελματική λειτουργία, πιέστε για να χειριστείτε τη λειτουργία τηλεχειριστηρίου Multi.

#### 18 III (MyChoice)

Ανοίγει το μενού MyChoice για την εισαγωγή ενός εγκεκριμένου κωδικού PIN.

#### **19** TELETEXT

Ενεργοποιεί ή απενεργοποιεί το Teletext.

#### Χρήση τηλεχειριστηρίου

Όταν χρησιμοποιείτε το τηλεχειριστήριο, κρατάτε το κοντά στην τηλεόραση και κατευθύνετέ το προς τον αισθητήρα τηλεχειριστηρίου. Βεβαιωθείτε ότι η οπτική επαφή τηλεχειριστηρίου και τηλεόρασης δεν εμποδίζεται από έπιπλα, τοίχους ή άλλα αντικείμενα.

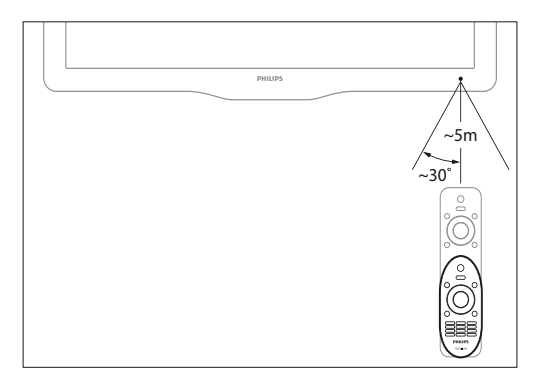

## 4 Χρήση της τηλεόρασης

Η ενότητα αυτή σας βοηθά να πραγματοποιήσετε τις βασικές λειτουργίες της τηλεόρασης.

## Ενεργοποίηση/απενεργοποίηση τηλεόρασης ή θέση σε κατάσταση αναμονής

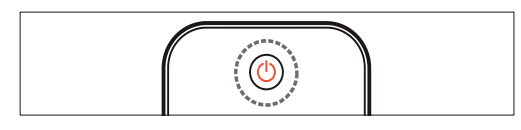

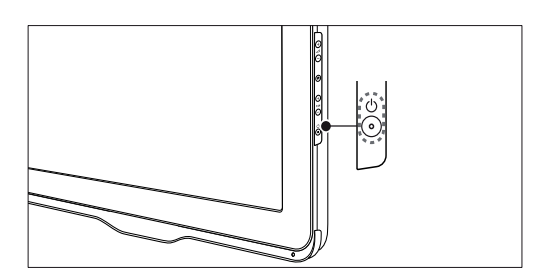

#### Για ενεργοποίηση

- Εάν η ένδειξη αναμονής είναι σβηστή, πιέστε 🕛 (Power) στο πλάι της τηλεόρασης.
- Αν η ένδειξη αναμονής είναι κόκκινη, πιέστε (<sup>1</sup>) (Standby-On) (Ενερνοποίηση αναμονής) στο τηλεχειριστήριο.

#### Για μετάβαση σε λειτουργία αναμονής

Πιέστε 🕛 (Standby-On) (Ενεργοποίηση αναμονής) στο τηλεχειριστήριο. Η ένδειξη αναμονής γίνεται κόκκινη.

#### Για απενεργοποίηση

Πιέστε 🕛 (Power) στο πλάι της τηλεόρασης. Η ένδειξη αναμονής σβήνει.

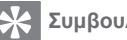

- Συμβουλή
- Σε κατάσταση αναμονής, η τηλεόραση συνεχίζει να καταναλώνει ενέργεια, έστω και λίγη. Όταν πρόκειται να μη χρησιμοποιήσετε την τηλεόραση για μεγάλη χρονική περίοδο, αποσυνδέστε το καλώδιο τροφοδοσίας από την πρίζα.

#### Σημείωση

Εάν θέλετε να ενεργοποιήσετε την τηλεόρασή σας από την κατάσταση αναμονής και δεν μπορείτε να βρείτε το τηλεχειριστήριο, πιέστε P/CH +/- στο πλάι της τηλεόρασης.

## Αλλαγή καναλιών

- Πιέστε P +/- στο τηλεχειριστήριο ή P/CH +/- στο πλάι της τηλεόρασης.
- Πληκτρολογήστε τον αριθμό του καναλιού χρησιμοποιώντας τα Αριθμητικά πλήκτρα.
- Πιέστε ΟΚ για να χρησιμοποιήσετε το πλέγμα καναλιών.

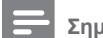

#### Σημείωση

Όταν χρησιμοποιείτε μια λίστα αγαπημένων, μπορείτε να επιλέξετε μόνο όσα κανάλια βρίσκονται στη λίστα.

#### Αλλαγή καναλιών με το πλέγμα καναλιών

Το πλένμα καναλιών σας παρέχει τη δυνατότητα να προβάλλετε όλα τα διαθέσιμα κανάλια σε μορφή πλέγματος.

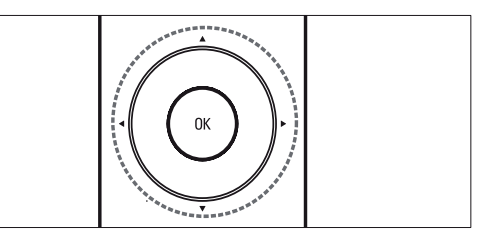

- Πιέστε ΟΚ.
  - Εμφανίζεται το πλέγμα καναλιών.
- 2 Πιέστε Δ 🗸 📥 για να εξερευνήσετε το πλέγμα καναλιών.
- 3 Πιέστε ΟΚ για να επιλέξετε ένα κανάλι.

## Παρακολούθηση συνδεδεμένων συσκευών

#### Σημείωση

 Ενεργοποιήστε τη συσκευή προτού την επιλέξετε ως πηγή στην τηλεόραση.

### Χρήση του πλήκτρου ΑV

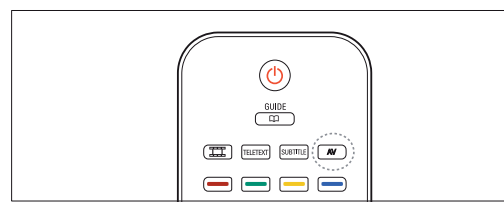

- **1** Πιέστε **ΑV**.
- ↦ Εμφανίζεται η λίστα των πηγών.
- 2 Πιέστε ▲▼ για να επιλέξετε μια συσκευή.
- Πιέστε ΟΚ για να επιβεβαιώσετε την επιλογή σας.
   Η πρλεάραση αλλάζει στην επιλεγιμένη

Η τηλεόραση αλλάζει στην επιλεγμένη πηγή.

## Ρύθμιση έντασης ήχου

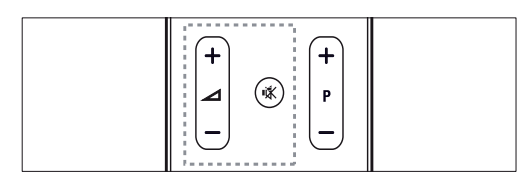

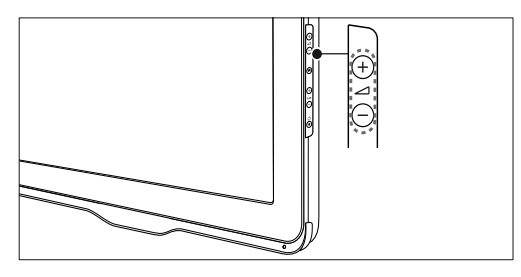

#### Για να αυξήσετε ή να μειώσετε την ένταση

Πιέστε 4 +/-.

#### Για διακοπή ή επαναφορά του ήχου

- Πιέστε το πλήκτρο 🕸 για διακοπή του ήχου.
- Πιέστε ξανά το πλήκτρο κ για επαναφορά του ήχου.

## Χρήση teletext

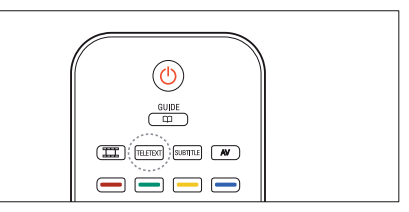

- Πιέστε TELETEXT.
   ⊢ Εμφανίζεται η σελίδα του ευρετηρίου (περιεχομένων).
- **2** Επιλέξτε μια σελίδα ως εξής:
  - Πιέστε τα Αριθμητικά πλήκτρα για να εισάγετε έναν αριθμό σελίδας.
  - Πιέστε P +/- για να εμφανίσετε την επόμενη ή την προηγούμενη σελίδα.
  - Πιέστε τα Έγχρωμα πλήκτρα για να επιλέξετε ένα χρωματικά κωδικοποιημένο θέμα
- Πιέστε TELETEXT για έξοδο από τη λειτουργία teletext.

## 5 Περαιτέρω χρήση της τηλεόρασης

## Πρόσβαση στα μενού της τηλεόρασης

Τα μενού σας βοηθούν να εγκαταστήσετε κανάλια, να αλλάξετε τις ρυθμίσεις εικόνας και ήχου και να έχετε πρόσβαση σε άλλα χαρακτηριστικά λειτουργίας.

- 1 Πιέστε 🕈 ΜΕΝU.
  - Εμφανίζεται η οθόνη μενού.

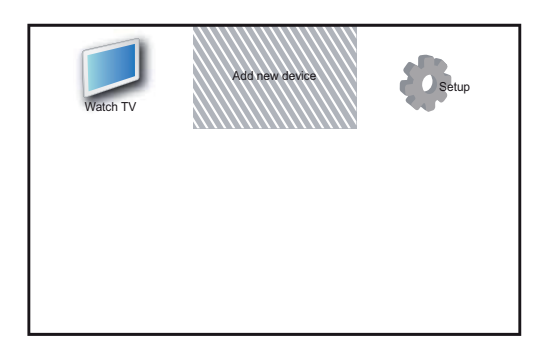

- 2 Πιέστε ▲▼◀► για να επιλέξετε και να μετακινηθείτε μέσα σε ένα από τα ακόλουθα μενού.
  - [Watch TV] (Παρακολούθηση τηλεόρασης):
     Επιστροφή στην τηλεοπτική μετάδοση εφόσον είχε επιλεχθεί κάποια άλλη πηγή.
  - [Add new device] (Προσθήκη νέας συσκευής): Προσθήκη νέων συσκευών στο αρχικό μενού.
  - [Setup] (Ρύθμιση): Πρόσβαση σε μενού για να αλλάξετε τις ρυθμίσεις εικόνας, ήχου και άλλων λειτουργιών.
- Πιέστε OK για να επιβεβαιώσετε την επιλογή σας.
- 4 Πιέστε A MENU για έξοδο.

#### Συμβουλή

 Αφού επιλέξετε [Add new device], ακολουθήστε τις οδηγίες που εμφανίζονται στην οθόνη για να επιλέξετε τη σωστή συσκευή και υποδοχή.

### Χρήση του μενού επιλογών τηλεόρασης

- Όταν παρακολουθείτε τηλεόραση, πιέστε
   OPTIONS.
  - Εμφανίζεται το μενού επιλογών τηλεόρασης.
- 2 Πιέστε ▲▼◀► για να επιλέξετε τις παρακάτω ρυθμίσεις.
  - [Universal access]: Γρήγορη πρόσβαση στα μενού επεξηγηματικών σχολίων και υπότιτλων (Διαθέσιμο μόνο όταν το [Universal access] είναι ενεργοποιημένο, δείτε την ενότητα "Χρήση του μενού universal access" στη σελίδα 17)
  - [Picture and sound] (Εικόνα και ήχος):
     Γρήγορη πρόσβαση στις ρυθμίσεις εικόνας και ήχου.
  - [TV setup] (Ρύθμιση TV): Γρήγορη πρόσβαση στο μενού ρύθμισης της τηλεόρασης.
  - [TV speakers] (Ηχεία τηλεόρασης): Ενεργοποίηση ή απενεργοποίηση των ηχείων της τηλεόρασης. (Διαθέσιμο μόνο όταν έχετε ενεργοποιήσει τη λειτουργία Easylink).
  - [Mark as favourite] (Μαρκάρισμα ως Αγαπημένα): Μαρκάρισμα του τρέχοντος καναλιού στη λίστα αγαπημένων.
  - [Clock] (Ρολόι): Προβολή της τρέχουσας ώρας στην οθόνη της τηλεόρασης.
  - [Show info] (Εμφάνιση πληροφοριών): Εμφάνιση των πληροφοριών προγράμματος.
- 3 Πιέστε OK για να επιβεβαιώσετε την επιλογή σας.

#### Σημείωση

 Το μενού επιλογών τηλεόρασης δεν είναι διαθέσιμο όταν η λειτουργία PBS έχει ενεργοποιηθεί.

## Αλλαγή ονόματος συσκευών από το αρχικό μενού

Αφού προσθέσετε μια νέα συσκευή στο αρχικό μενού, μπορείτε να τη μετονομάσετε σύμφωνα με τις προτιμήσεις σας.

- Πιέστε **† ΜΕΝU**.
- 2 Πιέστε ▲▼◀► για να επιλέξετε τη συσκευή που πρόκειται να μετονομάσετε.
- Πιέστε Detions.
  - ⊢ Εμφανίζεται το μενού επιλογών.
- 4 Πιέστε ▲▼ για να επιλέξετε [Rename device] (Αλλαγή ονόματος συσκευής) και μετά πιέστε ΟΚ.
  - Εμφανίζεται ένα πλαίσιο εισαγωγής κειμένου.

- 5 Πιέστε ▲▼◀► για να επιλέξετε τους χαρακτήρες.
- **6** Πιέστε **ΟΚ** για επιβεβαίωση κάθε χαρακτήρα.
- 7 Επιλέξτε [Done] και μετά πιέστε OK για να ολοκληρώσετε την αλλαγή ονόματος των συσκευών.

Σημείωση

- Το όνομα της συσκευής μπορεί να περιέχει έως 16 χαρακτήρες.
- Πιέστε [Aa] για εναλλαγή κεφαλαίων και πεζών χαρακτήρων.

## Αφαίρεση συσκευών από το αρχικό μενού

Εάν μια συσκευή δε συνδέεται πλέον με την τηλεόραση, αφαιρέστε την από το αρχικό μενού.

- Πιέστε 🕈 MENU.
- 2 Πιέστε ▲▼◀► για να επιλέξετε τη συσκευή που πρόκειται να αφαιρέσετε.
- **3** Πιέστε 🗉 OPTIONS.
- 4 Πιέστε ▲▼ για να επιλέξετε [Remove device] (Αφαίρεση συσκευής) και μετά πιέστε ΟΚ.
- 5 Επιλέξτε [Remove] και μετά πιέστε ΟΚ.
  - Η επιλεγμένη συσκευή αφαιρείται από το αρχικό μενού.

## Αλλαγή ρυθμίσεων εικόνας και ήχου

Αλλάξτε τις ρυθμίσεις εικόνας και ήχου ανάλογα με τις προτιμήσεις σας. Μπορείτε να εφαρμόσετε προκαθορισμένες ρυθμίσεις ή να αλλάξετε τις ρυθμίσεις χειροκίνητα.

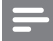

#### Σημείωση

Ενώ παρακολουθείτε τηλεόραση ή χρησιμοποιείτε εξωτερικές συσκευές, πιέστε
 OPTIONS και μετά επιλέξτε [Picture and sound] (Εικόνα και ήχος) για γρήγορη πρόσβαση στις ρυθμίσεις εικόνας και ήχου.

#### Χρήση του Settings assistant (Βοηθός ρυθμίσεων)

Χρησιμοποιήστε το βοηθό ρυθμίσεων για να σας καθοδηγήσει στις ρυθμίσεις εικόνας και ήχου.

- 1 Πιέστε 🕈 ΜΕΝυ.
- 2 Πιέστε ▲▼◀► και επιλέξτε [Setup] > [Picture] > [Settings assistant] (Ρύθμιση > Εικόνα > Βοηθός ρυθμίσεων).
- **3** Πιέστε **ΟΚ**.
  - Εμφανίζεται το μενού [Settings assistant]. Ακολουθήστε τις οδηγίες που εμφανίζονται στην οθόνη για να επιλέξετε τις ρυθμίσεις εικόνας που προτιμάτε.

#### Χρήση Smart picture (Έξυπνη εικόνα)

Χρησιμοποιήστε τη λειτουργία Smart picture για να εφαρμόσετε προκαθορισμένες ρυθμίσεις εικόνας.

- Πιέστε **† ΜΕΝU**.
- 2 Πιέστε ▲▼◀► και επιλέξτε [Setup] > [Picture] > [Smart picture] (Ρύθμιση > Εικόνα > Έξυπνη εικόνα).
- 3 Πιέστε ▲▼ για να επιλέξετε μία από τις ακόλουθες ρυθμίσεις.
  - [Personal] (Προσωπική): Θέτει σε ισχύ τις ρυθμίσεις που ορίστηκαν στο μενού [Settings assistant] (Βοηθός ρυθμίσεων).
  - [Vivid] (Ζωηρή): Θέτει σε ισχύ τις ρυθμίσεις πλούσιας και δυναμικής εικόνας.
  - [Standard] (Πρότυπο): Προσαρμόζει τις ρυθμίσεις εικόνας ώστε να ταιριάζει με τους περισσότερους χώρους και τύπους βίντεο.
  - [Cinema]: Εφαρμόζει τις ρυθμίσεις που είναι κατάλληλες για την παρακολούθηση ταινιών.
  - [Game] (Παιχνίδι): Εφαρμόζει τις ρυθμίσεις που είναι κατάλληλες για παιχνίδια.
  - [Energy saving] (Εξοικονόμηση ενέργειας): Εφαρμόζει τις ρυθμίσεις για εξοικονόμηση ενέργειας.
  - [Natural] (Φυσική): Θέτει σε ισχύ τις ρυθμίσεις για την καλύτερη ποιότητα εικόνας.
  - [Custom] (Προσαρμοσμένη): Εμφανίζει τη λίστα των προσαρμοσμένων ρυθμίσεων της εικόνας.
- 4 Πιέστε ΟΚ για να επιβεβαιώσετε την επιλογή σας.
  - Η επιλεγμένη ρύθμιση έξυπνης εικόνας ενεργοποιείται.

#### Χειροκίνητη προσαρμογή των ρυθμίσεων εικόνας

- 1 Πιέστε 🕈 ΜΕΝΟ.
- 2 Πιέστε ▲▼◀► και επιλέξτε [Setup] > [Picture] (Ρύθμιση > Εικόνα).
- Πιέστε ▲▼◀► για να επιλέξετε τις παρακάτω ρυθμίσεις.
  - [Smart picture] (Έξυπνη εικόνα):
     Πρόσβαση στις προκαθορισμένες ρυθμίσεις έξυπνης εικόνας.
  - [Video contrast] (Αντίθεση βίντεο):
     Ρυθμίζει την ένταση της εικόνας, αλλά κρατά τον πίσω φωτισμό χωρίς αλλαγή.
  - [Contrast] (Αντίθεση): Ρυθμίζει την ένταση του πίσω φωτισμού, αλλά κρατά το φωτισμό της εικόνας χωρίς αλλαγή.
  - [Brightness] (Φωτεινότητα): Ρυθμίζει την ένταση και τις λεπτομέρειες των σκοτεινών περιοχών.
  - [Colour] (Χρώμα): Ρυθμίζει τον κορεσμό των χρωμάτων.
  - [Hue] (Χροιά): Αντισταθμίζει τις μεταβολές χρώματος.
  - [Sharpness] (Ευκρίνεια): Ρυθμίζει την ευκρίνεια της εικόνας.
  - [Noise reduction] (Μείωση θορύβου):
     Φιλτράρει και μειώνει το θόρυβο στην εικόνα.
  - [Tint] (Απόχρωση): Ρυθμίζει την ισορροπία χρώματος στην εικόνα.
  - [Custom tint] (Προσαρμοσμένη απόχρωση): Προσαρμόζει τη ρύθμιση απόχρωσης. (Διαθέσιμο μόνο εάν έχει επιλεγεί [Tint] > [Custom] (Απόχρωση > Προσαρμοσμένη)
  - [Digital Crystal Clear] (Ψηφιακή κρυστάλλινη καθαρότητα): Μικροσυντονίζει κάθε pixel ώστε να ταιριάζει με τα γειτονικά του. Η λειτουργία αυτή προσφέρει καθαρή εικόνα υψηλής ανάλυσης.
  - [Dynamic contrast] (Δυναμική αντίθεση): Βελτιώνει την αντίθεση. Συνιστάται η ρύθμιση [Medium] (Μεσαία).
  - [Dynamic backlight] (Δυναμικός πίσω φωτισμός): Ρυθμίζει τον πίσω φωτισμό

της τηλεόρασης ώστε να ταιριάζει με τις συνθήκες φωτισμού του χώρου.

- [MPEG artifact reduction] (Μείωση τεχνουργημάτων MPEG): Ομαλοποιεί τις αλλαγές κατάστασης στις ψηφιακές φωτογραφίες. Μπορείτε να ενεργοποιήσετε ή να απενεργοποιήσετε τη λειτουργία αυτή.
- [Colour enhancement] (Βελτίωση χρώματος): Κάνει τα χρώματα ζωηρότερα και βελτιώνει τις λεπτομέρειες σε λαμπερά χρώματα. Μπορείτε να ενεργοποιήσετε ή να απενεργοποιήσετε τη λειτουργία αυτή.
- [PC mode] (Λειτουργία PC): Ρυθμίζει την εικόνα όταν ένας υπολογιστής είναι συνδεδεμένος στην τηλεόραση μέσω HDMI ή DVI.
- [Picture format] (Φορμά εικόνας): Αλλάζει το φορμά εικόνας.
- [Picture size] (Μέγεθος εικόνας): Ρυθμίζει την περιοχή θέασης. (όταν έχει ρυθμιστεί στη μέγιστη τιμή, ενδέχεται να παρατηρηθεί θόρυβος ή κυματώδη άκρα εικόνας.)
- [Horizontal shift] (Οριζόντια μετακίνηση): Ρυθμίζει την οριζόντια θέση της εικόνας για τις εισόδους PC-VGA, DVI, HDMI ή YPbPr.
- [Vertical shift] (Κατακόρυφη μετακίνηση): Ρυθμίζει την κατακόρυφη θέση της εικόνας για τις εισόδους PC-VGA, DVI, HDMI ή YPbPr.

### Αλλαγή φορμά εικόνας

- Πιέστε ⊡.
   ⊢ Εμφανίζεται μια γραμμή φορμά εικόνας.
- 2 Πιέστε ▲▼ για να επιλέξετε το φορμά της εικόνας.
  - Το επιλεγμένο φορμά εικόνας ενεργοποιείται.
- Πιέστε ΟΚ για να επιβεβαιώσετε την επιλογή σας.

#### Περίληψη των φορμά εικόνας

Μπορείτε να ορίσετε τις ακόλουθες ρυθμίσεις εικόνας.

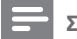

#### Σημείωση

 Ανάλογα με το φορμά της πηγής της εικόνας, μερικές ρυθμίσεις εικόνας δεν είναι διαθέσιμες.

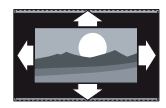

[Auto format] (Αυτόματο φορμά): (Όχι για λειτουργία PC.) Προβάλλει αυτόματα το κατάλληλο φορμά εικόνας. Εάν όχι, ενεργοποιείται η λειτουργία ευρείας οθόνης.

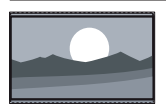

#### [Super zoom]

(Υπερδιεύρυνση): (Όχι για HD και λειτουργία PC.) Αφαιρεί τις πλαϊνές μαύρες γραμμές των εκπομπών σε φορμά 4:3. Υπάρχει μια μικρή παραμόρφωση.

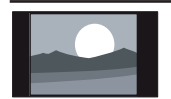

**[4:3]:** Εμφανίζει το κλασικό φορμά 4:3.

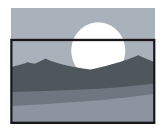

[Subtitle zoom] (Μεγέθυνση υποτίτλων): Προβάλλει τις εικόνες 4:3 σε ολόκληρη την επιφάνεια της οθόνης, με ορατούς τους υπότιτλους. Τμήμα του επάνω μέρους της εικόνας αποκόπτεται.

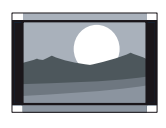

[Movie expand 14:9] (Διεύρυνση 14:9): (Όχι για HD και λειτουργία PC.) Αλλάζει το φορμά 4:3 σε 14:9.

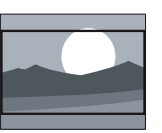

[Movie expand 16:9] (Διεύρυνση 16:9): (Όχι για HD και λειτουργία PC.) Αλλάζει το φορμά 4:3 σε 16:9.

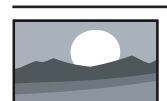

[Wide screen] (Ευρεία οθόνη): Αλλάζει το φορμά 4:3 σε 16:9.

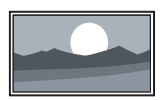

[Unscaled] (Χωρίς αλλαγή): Μόνο για τις λειτουργίες HD και PC, και σε επιλεγμένα μοντέλα. Ορίζει τη μέγιστη ευκρίνεια. Ενδέχεται να εμφανίζεται κάποια παραμόρφωση εξαιτίας των συστημάτων μετάδοσης. Για τα καλύτερα δυνατά αποτελέσματα, ρυθμίστε την ανάλυση του υπολογιστή σας στη λειτουργία ευρείας οθόνης.

#### Χρήση της λειτουργίας Smart sound (Έξυπνος ήχος)

Χρησιμοποιήστε τη λειτουργία Smart sound για να εφαρμόσετε προκαθορισμένες ρυθμίσεις ήχου.

- 1 Πιέστε 🕈 ΜΕΝU.
- 2 Πιέστε ▲▼◀► και επιλέξτε [Setup] > [Sound] > [Smart sound] (Ρύθμιση > Ήχος > Έξυπνος ήχος).
- 3 Πιέστε ▲▼ για να επιλέξετε τις παρακάτω ρυθμίσεις.
  - [Custom] (Προσαρμοσμένη): Θέτει σε ισχύ τις ρυθμίσεις που προσαρμόστηκαν στο μενού ήχου.
  - [Standard] (Βασική): Προσαρμόζει τις ρυθμίσεις ήχου ώστε να ταιριάζει με τα περισσότερα περιβάλλοντα και τύπους ήχου.
  - [News] (Ειδήσεις): Εφαρμόζει τις ρυθμίσεις που είναι κατάλληλες για ομιλία, όπως οι ειδήσεις.
  - [Movie] (Ταινίες): Εφαρμόζει τις ρυθμίσεις που είναι κατάλληλες για την παρακολούθηση ταινιών.
- Πιέστε OK για να επιβεβαιώσετε την επιλογή σας.
   → Η επιλεγμένη ρύθμιση έξυπνου ήχου ενεργοποιείται.

#### Χειροκίνητη προσαρμογή των ρυθμίσεων ήχου

- 1 Πιέστε 🕈 ΜΕΝU.
- Πιέστε ▲▼◀► και επιλέξτε [Setup] > [Sound] (Ρύθμιση > Ήχος).
  - ⊢ Εμφανίζεται το μενού [Sound].
- 3 Πιέστε ▲▼◀► για να επιλέξετε τις παρακάτω ρυθμίσεις.
  - [Smart sound] (Έξυπνος ήχος): Πρόσβαση στις προκαθορισμένες ρυθμίσεις έξυπνου ήχου.
  - [Bass] (Μπάσα): Ρυθμίζει τη στάθμη των μπάσων.
  - [Treble] (Πρίμα): Ρυθμίζει τη στάθμη των πρίμων.
  - [Digital audio lipsync]: Ενεργοποιεί ή απενεργοποιεί τη λειτουργία συγχρονισμού των χειλιών με τον αναπαραγόμενο ήχο.
     Όταν έχει ενεργοποιηθεί, η τηλεόραση συντονίζει τον ήχο και την εικόνα. Όταν είναι απενεργοποιημένη, χρειάζεται να ρυθμίσετε τη λειτουργία συγχρονισμού των χειλιών στην εξωτερική συσκευή που έχετε συνδέσει στην τηλεόραση. (Διαθέσιμη μόνο με τη σύνδεση SPDIF)

- [Volume] (Ένταση ήχου): Ρυθμίζει την ένταση του ήχου.
- [Volume visually impaired] (Ένταση ήχου επεξηγηματικών σχολίων): Ρυθμίζει την ένταση των επεξηγηματικών σχολίων για άτομα με προβλήματα όρασης εφόσον το κανάλι που έχετε επιλέξει υποστηρίζει αυτή τη λειτουργία. (Ισχύει μόνο για το Ηνωμένο Βασίλειο).

#### Σημείωση

- Επιλέξτε [Setup] > [Installation] > [Language]
   > [Visually impaired] > [Off] (Ρύθμιση > Εγκατάσταση > Γλώσσα > Επεξηγηματικά σχόλια
   > Απενεργοποίηση) για να απενεργοποιήσετε το [Volume visually impaired] (Ένταση επεξηγηματικών σχολίων).
- [Visually impaired] (Ηχητική περιγραφή): Ρυθμίζει τη μίξη των επεξηγηματικών σχολίων με τον κανονικό ήχο. Όποτε είναι διαθέσιμα, τα επεξηγηματικά σχόλια για άτομα με προβλήματα όρασης περιλαμβάνουν ηχητικές περιγραφές των ενεργειών που λαμβάνουν χώρα στην οθόνη.
  - [Balance] (Ισορροπία): Ρυθμίζει την ισορροπία μεταξύ του δεξιού και αριστερού ηχείου.
  - [Audio language] (Γλώσσα διαλόγων): Διαθέσιμη στα ψηφιακά κανάλια σε περίπτωση μετάδοσης πολλαπλών γλωσσών. Εμφανίζει τη λίστα με τις διαθέσιμες γλώσσες διαλόγων.
  - [Dual I-II] (Διπλή I-II): Επιλέγει τη γλώσσα ήχου, όταν η διπλή εκπομπή ήχου είναι διαθέσιμη.
  - [Mono/Stereo] (Μονοφωνικός/ Στερεοφωνικός ήχος): Επιλέγει μονοφωνικό ή στερεοφωνικό ήχο όταν εκπέμπεται στερεοφωνικός ήχος.
  - [TV speakers] (Ηχεία τηλεόρασης): Ενεργοποιεί ή απενεργοποιεί τα ηχεία της τηλεόρασης. (Διαθέσιμο μόνο όταν έχετε ενεργοποιήσει τη λειτουργία Easylink).
  - [Surround]: Ενεργοποιεί το διευρυμένο χωρικά ήχο.
  - [Headphone volume] (Ένταση ακουστικού): Ρυθμίζει την ένταση ήχου των ακουστικών.
  - [Auto volume levelling] (Αυτόματο όριο έντασης): Μειώνει αυτόματα τις απότομες αυξήσεις έντασης ήχου που μπορεί να εμφανιστούν για παράδειγμα όταν αλλάζετε κανάλι.
  - [Delta volume] (Διαφορά έντασης):
     Εξισορροπεί διαφορές έντασης ήχου μεταξύ καναλιών ή συνδεδεμένων καναλιών.
     Γυρνάει στη συνδεδεμένη συσκευή προτού αλλάξετε τη διαφορά έντασης.
  - [SPDIF output] (Έξοδος SPDIF): Επιλέγει τον τύπο της ψηφιακής εξόδου ήχου.

- [PCM]: Μετατρέπει τον ήχο σε ήχο PCM.
- [Multichannel] (Πολυκάναλος): Εξάγει τον ήχο στο σύστημα Home Theater.

## Χρήση του μενού universal access

Μπορείτε να ενεργοποιήσετε το μενού universal access κατά τη διάρκεια της πρώτης εγκατάστασης. Από τη στιγμή που ενεργοποιηθεί, μπορείτε να αποκτήσετε γρήγορα πρόσβαση στα μενού επεξηγηματικών σχολίων και υπότιτλων όταν παρακολουθείτε τηλεόραση ή άλλη εξωτερική συσκευή.

## 🔆 Συμβουλή

- Μπορείτε επίσης να ενεργοποιήσετε το μενού universal access επιλέγοντας [Setup] > [Installation] > [Preferences] > [Universal access] > [On] (Ρύθμιση > Εγκατάσταση > Προτιμήσεις > Universal access > Ενεργοποίηση).
- 1 Όταν παρακολουθείτε τηλεόραση, πιέστε ΟΡΤΙΟΝS
  - Εμφανίζεται το μενού επιλογών τηλεόρασης.
- 2 Επιλέξτε [Universal access] και μετά πιέστε ΟΚ ή ► για να μεταβείτε.
- 3 Πιέστε ◄► για να επιλέξετε μία από τις ακόλουθες επιλογές και πιέστε ΟΚ για να μεταβείτε.
  - [Hearing impaired] (Προβλήματα ακοής): Ενεργοποιεί ή απενεργοποιεί τους υπότιτλους για όσους αντιμετωπίζουν προβλήματα ακοής.
  - [Visually impaired] (Προβλήματα όρασης): Επιλέγει ηχείο, ακουστικά ή και τα δύο για τη ρύθμιση του ήχου [Volume visually impaired]. Επιλέξτε [Off] (Απενεργοποίηση) για να απενεργοποιήσετε την ηχητική περιγραφή. (Διαθέσιμο μόνο για το Ηνωμένο Βασίλειο).
  - [Volume visually impaired] (Ένταση ήχου επεξηγηματικών σχολίων): Προσαρμόζει την ένταση των επεξηγηματικών σχολίων.

#### Συμβουλή

Πιέστε τα έγχρωμα πλήκτρα στο τηλεχειριστήριο για να μεταβείτε στις επιλογές.

## Χρήση προηγμένων δυνατοτήτων teletext

#### Πρόσβαση στο μενού επιλογών teletext

Πρόσβαση στις λειτουργίες teletext μέσω του μενού επιλογών teletext.

- 1 Πιέστε **ΤΕLΕΤΕΧΤ**.
  - ⊢ Εμφανίζεται η οθόνη teletext.
- Πιέστε ΟΡΤΙΟΝS.
  - → Εμφανίζεται το μενού επιλογών teletext.
- 3 Πιέστε ▲▼ για να επιλέξετε μία από τις ακόλουθες επιλογές.
  - [Reveal] (Αποκάλυψη): Αποκρύπτει ή αποκαλύπτει κρυφές πληροφορίες μιας σελίδας, όπως λύσεις γρίφων κ.λ.π.
  - [Cycle subpage] (Κύκλος υποσελίδων): Εναλλάσσει κυκλικά και αυτόματα τις υποσελίδες, εφόσον είναι διαθέσιμες.
  - [Language] (Γλώσσα): Αλλάζει σε μια διαφορετική ομάδα γλωσσών για τη σωστή προβολή μιας γλώσσας όταν αυτή χρησιμοποιεί διαφορετικό σετ χαρακτήρων.
  - [Freeze page] (Πάγωμα σελίδας): Παγώνει την τρέχουσα σελίδα.
  - [Dual screen] / [Full Screen] (Δύο οθόνες / Πλήρης Οθόνη): Ενεργοποιεί και απενεργοποιεί τη λειτουργία teletext σε διπλή οθόνη.
- 4 Πιέστε ▲▼◀► για να πραγματοποιήσετε μια επιλογή και μετά πιέστε OK για επιβεβαίωση.
- 5 Πιέστε TELETEXT για να βγείτε από το μενού επιλογών teletext.

#### Επιλογή υποσελίδων teletext

Μια σελίδα teletext μπορεί να περιέχει αρκετές υποσελίδες. Οι υποσελίδες εμφανίζονται σε μια γραμμή δίπλα στον αριθμό της κύριας σελίδας.

- **1** Πιέστε **ΤΕLΕΤΕΧΤ**.
  - → Εμφανίζεται η οθόνη teletext.
- 2 Πιέστε ▲▼ για να επιλέξτε μια σελίδα teletext.
- 3 Πιέστε ◄► για να μεταβείτε σε μια υποσελίδα.

#### Επιλογή εκπομπής Τ.Ο.Ρ. teletext

Οι εκπομπές Πίνακα Σελίδων teletext (Τ.Ο.Ρ. teletext) σας παρέχουν τη δυνατότητα να μεταβαίνετε από το ένα θέμα στο άλλο χωρίς τη χρήση αριθμών σελίδας. Το Τ.Ο.Ρ. (Table of Pages - Πίνακας Σελίδων) teletext δεν εκπέμπεται από όλα τα τηλεοπτικά κανάλια.

#### 1 Πιέστε MHEG/TELETEXT.

- → Εμφανίζεται η οθόνη teletext.
- 2 Πιέστε 🛈 INFO.
  - → Εμφανίζεται η επισκόπηση Τ.Ο.Ρ.
- 3 Πιέστε ▲▼◀► για να επιλέξετε ένα θέμα.
- 4 Πιέστε OK για να προβάλετε τη σελίδα.

## Δημιουργία και χρήση λίστας αγαπημένων καναλιών

Μπορείτε να δημιουργήσετε μια λίστα με τα τηλεοπτικά κανάλια που προτιμάτε ώστε να μπορείτε να βρείτε αυτά τα κανάλια με ευκολία.

#### Επιλογή μιας λίστας αγαπημένων

 Όταν παρακολουθείτε τηλεόραση, πιέστε OK για να εμφανίσετε το πλέγμα καναλιών.

#### 2 Πιέστε 🗈 OPTIONS.

- ⊢ Εμφανίζεται το μενού επιλογών καναλιού.
- 3 Πιέστε ▲▼ για να επιλέξετε [Select list] (Επιλογή λίστας) και μετά πιέστε ΟΚ για να μεταβείτε.
  - Εμφανίζονται οι επιλογές της λίστας καναλιών.
- 4 Επιλέξτε [Favourite] και μετά πιέστε ΟΚ.
  - Στο πλέγμα καναλιών εμφανίζονται μόνο κανάλια από τη λίστα αγαπημένων.

**Σ**ημείωση

 Το πλέγμα αγαπημένων καναλιών είναι άδειο μέχρι να προσθέσετε κανάλια στις λίστες αγαπημένων.

#### Προβολή όλων των καναλιών

Μπορείτε να βγείτε από τη λίστα αγαπημένων και να προβάλλετε όλα τα εγκατεστημένα κανάλια.

- Όταν παρακολουθείτε τηλεόραση, πιέστε OK.
   → Εμφανίζεται το πλέγμα καναλιών.
- Πιέστε ΟΡΤΙΟΝS.
  - → Εμφανίζεται το μενού επιλογών καναλιού.
- 3 Πιέστε ▲▼ για να επιλέξετε [Select list] (Επιλογή λίστας) και μετά πιέστε OK ή ► για να μεταβείτε.
- 4 Επιλέξτε [All] (Όλα) και μετά πιέστε OK.
  - Στο πλέγμα καναλιών εμφανίζονται όλα τα κανάλια.

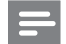

#### Σημείωση

 Κατά την προβολή του πλέγματος καναλιών, όλα τα αγαπημένα κανάλια επισημαίνονται με αστερίσκο.

#### Προσθήκη καναλιού στη λίστα αγαπημένων

#### Συμβουλή

- Προβάλετε όλα τα κανάλια προτού προσθέσετε κάποιο κανάλι στη λίστα αγαπημένων.
- Όταν παρακολουθείτε τηλεόραση, πιέστε OK.
   → Εμφανίζεται το πλέγμα καναλιών.
- 2 Πιέστε ▲▼◀► για να επιλέξετε το κανάλι που πρόκειται να προσθέσετε στη λίστα αγαπημένων.
- Πιέστε ΟΡΤΙΟΝS.
  - ⊢ Εμφανίζεται το μενού επιλογών καναλιού.
- 4 Επιλέξτε [Mark as favourite] (Μαρκάρισμα ως Αγαπημένα) και μετά πιέστε ΟΚ.
  - Το κανάλι έχει προστεθεί στη λίστα αγαπημένων.

#### Σημείωση

 Όλα τα αγαπημένα κανάλια επισημαίνονται με αστερίσκο στο πλέγμα καναλιών.

#### Αφαίρεση καναλιού από μια λίστα αγαπημένων

- Όταν παρακολουθείτε τηλεόραση, πιέστε OK.
   ⊢ Εμφανίζεται το πλέγμα καναλιών.
- 2 Πιέστε ▲▼◀► για να επιλέξετε το κανάλι που πρόκειται να αφαιρέσετε.
- **3** Πιέστε 🗉 OPTIONS.
- 4 Επιλέξτε [Unmark as favourite] (Ξεμαρκάρισμα από τα Αγαπημένα) και μετά πιέστε ΟΚ.
  - → Το κανάλι έχει αφαιρεθεί.

## Χρήση του Ηλεκτρονικού Οδηγού Προγράμματος (EPG)

Ο EPG είναι ένας οδηγός προγράμματος στην οθόνη για ψηφιακά κανάλια. Ο EPG σας παρέχει τη δυνατότητα να:

- Προβάλλετε μια λίστα των ψηφιακών προγραμμάτων που μεταδίδονται
- Προβάλλετε επερχόμενα προγράμματα
- Ομαδοποιήσετε προγράμματα κατά είδος

#### Ενεργοποίηση του EPG

- Όταν παρακολουθείτε τηλεόραση, πιέστε
   GUIDE (Οδηγός).
  - Εμφανίζεται η οθόνη σχεδιασμού EPG προβάλλοντας πληροφορίες σχετικά με τα προγραμματισμένα προγράμματα.

#### Σημείωση

 Τα δεδομένα EPG είναι διαθέσιμα μόνο σε επιλεγμένες χώρες και μπορεί να χρειαστεί κάποιος χρόνος για να φορτωθούν.

### Συμβουλή

 Πιέστε GUIDE για εναλλαγή μεταξύ EPG και πλέγματος καναλιών.

#### Χρήση του EPG

- Όταν παρακολουθείτε τηλεόραση, πιέστε
   GUIDE (Οδηγός).
  - → Εμφανίζεται η οθόνη σχεδιασμού EPG.
- Πιέστε ΟΡΤΙΟΝS.
  - Εμφανίζεται το μενού Programme guide (Οδηγός προγράμματος).
- 3 Πιέστε ▲▼◄► για να διαλέξετε μια επιλογή και μετά πιέστε ΟΚ για επιβεβαίωση.
- 4 Πιέστε EXIT για έξοδο από το μενού EPG.

#### Σημείωση

 Μόνο τα κανάλια στη λίστα [Preferred EPG channels] (Προτιμώμενα κανάλια EPG) εμφανίζονται στο μενού EPG.

#### Χρήση του μενού επιλογών EPG

Χρησιμοποιήστε το μενού επιλογών EPG για να ορίσετε ή να ακυρώσετε υπενθυμίσεις, να αλλάξετε ημέρα και να αποκτήσετε πρόσβαση σε άλλες χρήσιμες επιλογές EPG.

- Πιέστε Ο GUIDE (Οδηγός).
- Πιέστε ΟΡΤΙΟΝS.
  - → Εμφανίζεται το μενού EPG.
- 3 Πιέστε ▲▼ για να επιλέξετε μία από τις ακόλουθες επιλογές.
  - [Show info] (Εμφάνιση πληροφοριών):
     Εμφανίζει πληροφορίες προγράμματος.
  - [Search by genre] (Αναζήτηση κατά είδος): Πραγματοποιεί αναζήτηση τηλεοπτικών προγραμμάτων με βάση το είδος.
- 4 Πιέστε ΟΚ για να καταχωρήσετε και να ενεργοποιήσετε την επιλογή.
- 5 Πιέστε 🏷 BACK για έξοδο από το μενού EPG.

#### 🗶 Συμβουλή

 Πιέστε Ο GUIDE για εναλλαγή μεταξύ EPG και πλέγματος καναλιών.

## Χρήση του ρολογιού τηλεόρασης

Μπορείτε να εμφανίσετε ένα ρολόι στην οθόνη της τηλεόρασης. Το ρολόι προβάλλει την τρέχουσα ώρα χρησιμοποιώντας τα δεδομένα χρόνου που λαμβάνονται από τον παροχέα ψηφιακής τηλεόρασης.

### Χειροκίνητη ρύθμιση ώρας ρολογιού

Σε ορισμένες χώρες, χρειάζεται να ρυθμίσετε το ρολόι της τηλεόρασης με το χέρι.

- 1 Πιέστε 🕈 ΜΕΝU.
- 2 Επιλέξτε [Setup] > [Features] > [Clock] (Ρύθμιση > Χαρακτηριστικά > Ρολόι).
  - → Εμφανίζεται το μενού [Clock].
- 3 Πιέστε ▲▼◀► για να εισάγετε την ώρα.
- 4 Επιλέξτε [Done] για επιβεβαίωση.
- 5 Πιέστε 🕈 ΜΕΝυ για έξοδο.

#### Σημείωση

 Εάν η χώρα που επιλέξατε υποστηρίζει ψηφιακή μετάδοση, το ρολόι προβάλλει κατά προτεραιότητα τα δεδομένα χρόνου που λαμβάνονται από τον παροχέα ψηφιακής τηλεόρασης.

#### Εμφάνιση του ρολογιού τηλεόρασης

- Όταν παρακολουθείτε τηλεόραση, πιέστε
   OPTIONS
  - Εμφανίζεται το μενού επιλογών τηλεόρασης.
- 2 Επιλέξτε [Clock] (Ρολόι).
- 3 Πιέστε ΟΚ.

Σημείωση

 Για να απενεργοποιήσετε το ρολόι, επαναλάβετε την παραπάνω διαδικασία.

#### Αλλαγή της λειτουργίας ρολογιού

- 1 Πιέστε 🕈 ΜΕΝU.
- 2 Πιέστε ▲▼◀► για να επιλέξτε [Setup] > [Installation] > [Clock] > [Auto clock mode] (Ρύθμιση > Εγκατάσταση > Ρολόι > Αυτόματο ρολόι).
- 3 Πιέστε ▲▼ για να επιλέξετε [Automatic] (Αυτόματο) ή [Manual] (Χειροκίνητο).
- **4** Πιέστε **ΟΚ** για επιβεβαίωση.

### Αλλαγή της ζώνης ώρας

- Πιέστε A MENU.
- 2 Πιέστε ▲▼◀► για να επιλέξτε [Setup] > [Installation] > [Clock] > [Time zone] (Ρύθμιση > Εγκατάσταση > Ρολόι > Ζώνη ώρας).
- 3 Πιέστε ▲▼ για να επιλέξετε τη ζώνη ώρας.
- **4** Πιέστε **ΟΚ** για επιβεβαίωση.

### Σημείωση

 Η επιλογή αυτή είναι διαθέσιμη μόνο εάν έχετε επιλέξει [Auto clock mode] > [Manual] (σε χώρες με μετάδοση δεδομένων χρόνου).

#### Χρήση θερινής ώρας

- 1 Πιέστε 🕈 ΜΕΝU.
- 2 Πιέστε ▲▼◀► για να επιλέξτε [Setup] > [Installation] > [Clock] > [Daylight saving] (Ρύθμιση > Εγκατάσταση > Ρολόι > Θερινή ώρα).
- 3 Πιέστε OK ή ► για να μεταβείτε στο [Daylight saving].
- 4 Πιέστε ▲▼ για να επιλέξετε [Standard time] (Κανονική ώρα) ή [Daylight saving time] (Θερινή ώρα).
- 5 Πιέστε **ΟΚ** για επιβεβαίωση.

#### Σημείωση

Η επιλογή αυτή είναι διαθέσιμη μόνο εάν έχετε επιλέξει **[Auto clock mode] > [Manual]**.

## Χρήση χρονοδιακοπτών

Μπορείτε να ρυθμίσετε χρονοδιακόπτες για να θέσετε την τηλεόραση σε κατάσταση αναμονής σε μια καθορισμένη ώρα.

### Συμβουλή

Ρυθμίστε το ρολόι της τηλεόρασης προτού χρησιμοποιήσετε χρονοδιακόπτες.

#### Αυτόματη μετάβαση της τηλεόρασης σε λειτουργία αναμονής (χρονοδιακόπτης απενεργοποίησης)

Ο Χρονοδιακόπτης απενεργοποίησης θέτει την τηλεόραση σε κατάσταση αναμονής μετά από ένα προκαθορισμένο χρονικό διάστημα.

#### 🔆 Συμβουλή

- Μπορείτε να απενεργοποιήσετε νωρίτερα την τηλεόρασή σας ή να μηδενίσετε το χρονοδιακόπτη απενεργοποίησης κατά τη διάρκεια της αντίστροφης μέτρησης.
- Πιέστε SLEEP στο τηλεχειριστήριο Guest για γρήγορη πρόσβαση στο μενού του χρονοδιακόπτη απενεργοποίησης.

#### 1 Πιέστε 🕈 ΜΕΝU.

- 2 Πιέστε ▲▼◀► για να επιλέξετε [Setup] > [Features] > [Sleep timer] (Ρύθμιση > Χαρακτηριστικά > Χρονοδιακόπτης απενεργοποίησης).
  - Εμφανίζεται το μενού [Sleep timer] (Χρονοδιακόπτης απενεργοποίησης).
- 3 Πιέστε ◄► για να επιλέξετε μια τιμή μεταξύ μηδέν και 180 λεπτών.
  - Ο χρονοδιακόπτης απενεργοποίησης μπορεί να ρυθμιστεί σε βήματα των πέντε λεπτών. Εάν ορίσετε μηδέν λεπτά, ο χρονοδιακόπτης απενεργοποίησης απενεργοποιείται.
- 4 Πιέστε ΟΚ για να ενεργοποιήσετε το χρονοδιακόπτη απενεργοποίησης.
  - Η τηλεόραση μεταβαίνει σε κατάσταση αναμονής μετά την πάροδο του προκαθορισμένου χρονικού διαστήματος.

### Αυτόματη ενεργοποίηση της τηλεόρασης (χρονοδιακόπτης ενεργοποίησης)

Μπορείτε να ενεργοποιήσετε την τηλεόραση από κατάσταση αναμονής ή λειτουργίας ή σε ένα συγκεκριμένο κανάλι σε μια καθορισμένη ώρα.

- 1 Πιέστε 🕈 ΜΕΝU.
- 2 Πιέστε ▲▼◀► για να επιλέξετε [Setup] > [Features] > [On timer] (Ρύθμιση > Χαρακτηριστικά > Χρονοδιακόπτης ενεργοποίησης).
- 3 Πιέστε ► για να μεταβείτε στο μενού [On timer].
  - [Activate] (Ενεργοπ/μένο): Επιλέγει πόσο συχνά ενεργοποιείται η τηλεόραση.
  - [Time] (Ώρα): Ρυθμίζει την ώρα ενεργοποίησης της τηλεόρασης.
  - [Programme no.] (Αριθμός προγράμματος): Επιλέγει το κανάλι ή τη συνδεδεμένη συσκευή.
- 4 Πιέστε **ΕΧΙΤ** για έξοδο.

## Συμβουλή

 Επιλέξτε [On timer] > [Activate] > [Off] για να απενεργοποιήσετε αυτή τη λειτουργία.

## Χρήση του κλειδώματος της τηλεόρασης

Μπορείτε να εμποδίζετε την παρακολούθηση ορισμένων προγραμμάτων ή καναλιών από τα παιδιά σας κλειδώνοντας τα χειριστήρια της τηλεόρασης.

## Ορισμός ή αλλαγή του κωδικού ΡΙΝ

- 1 Πιέστε 🕈 ΜΕΝU.
- 2 Πιέστε ▲▼◀► για να επιλέξετε [Setup] > [Features] > [Set code] / [Change code] (Ρύθμιση > Χαρακτηριστικά > Ορισμός / Αλλαγή κωδικού).
  - → Εμφανίζεται το μενού [Set code] / [Change code] (Ορισμός / Αλλαγή κωδικού).
- 3 Εισάγετε τον κωδικό σας χρησιμοποιώντας τα αριθμητικά πλήκτρα.

Ακολουθήστε τις οδηγίες που εμφανίζονται στην οθόνη για να δημιουργήσετε ή να αλλάξετε τον κωδικό PIN.

### 🔆 Συμβουλή

Εάν ξεχάσατε τον κωδικό σας, εισαγάγετε '8888' για να παρακάμψετε οποιονδήποτε κωδικό.

#### Κλείδωμα ή ξεκλείδωμα της τηλεόρασης

Κλειδώστε την τηλεόραση για να εμποδίσετε την πρόσβαση σε όλα τα κανάλια και τις συνδεδεμένες συσκευές.

- 1 Πιέστε 🕈 ΜΕΝU.
- 2 Πιέστε ▲▼◀► για να επιλέξετε [Setup] > [Features] > [TV lock] (Ρύθμιση > Χαρακτηριστικά > Κλείδωμα τηλεόρασης).
  - Θα σας ζητηθεί να πληκτρολογήσετε τον κωδικό σας PIN.
- 3 Εισάγετε τον κωδικό σας χρησιμοποιώντας τα αριθμητικά πλήκτρα.
  - → Εμφανίζεται το μενού [TV lock].
- 4 Πιέστε ▲▼ για να επιλέξετε [Lock] ή [Unlock] (Κλείδωμα ή Ξεκλείδωμα).
- **5** Πιέστε **ΟΚ** για επιβεβαίωση.
  - Όλα τα κανάλια και οι συνδεδεμένες συσκευές έχουν κλειδωθεί ή ξεκλειδωθεί.
- 6 Πιέστε 🕈 ΜΕΝυ για έξοδο.

#### Σημείωση

- Για να τεθούν σε ισχύ οι αλλαγές, απενεργοποιήστε την τηλεόραση και στη συνέχεια ενεργοποιήστε την ξανά.
- Εάν επιλέξετε [Lock], χρειάζεται να εισάγετε τον κωδικό σας κάθε φορά που ενεργοποιείτε την τηλεόρασή σας.

#### Κλείδωμα ή ξεκλείδωμα ενός ή περισσοτέρων καναλιών

- Όταν παρακολουθείτε τηλεόραση, πιέστε OK για να εμφανίσετε το πλέγμα καναλιών.
- 2 Πιέστε ▲▼◀► για να επιλέξετε το κανάλι που πρόκειται να κλειδώσετε ή να ξεκλειδώσετε.
- Πιέστε ΟΡΤΙΟΝS.
- 4 Πιέστε ▲▼ για να επιλέξετε [Lock channel] ή [Unlock channel] (Κλείδωμα ή Ξεκλείδωμα καναλιού).
- 5 Για κάθε επιλογή, πιέστε ΟΚ για να κλειδώσετε ή να ξεκλειδώσετε το κανάλι.
  - Την πρώτη φορά που κλειδώνετε ή ξεκλειδώνετε ένα κανάλι, θα σας ζητηθεί να πληκτρολογήσετε τον κωδικό σας PIN.
- **6** Πληκτρολογήστε τον κωδικό σας και πιέστε **ΟΚ**.
  - ⊢ Εάν το κανάλι είναι κλειδωμένο, εμφανίζεται το εικονίδιο μιας κλειδαριάς.
- 7 Επαναλάβετε τη διαδικασία για να κλειδώσετε ή να ξεκλειδώσετε περισσότερα κανάλια.

#### Σημείωση

- Για να τεθούν σε ισχύ οι αλλαγές, απενεργοποιήστε την τηλεόραση και στη συνέχεια ενεργοποιήστε την ξανά.
- Όταν χρησιμοποιείτε το P +/- στο τηλεχειριστήριο για να αλλάξετε κανάλι, τα κλειδωμένα κανάλια παραλείπονται.
- Για να αποκτήσετε πρόσβαση σε κλειδωμένα κανάλια μέσω του πλέγματος καναλιών, θα σας ζητηθεί να εισάγετε τον κωδικό σας PIN.

#### Ρύθμιση των γονικών διαβαθμίσεων

Ορισμένοι ψηφιακοί σταθμοί διαβαθμίζουν τα προγράμματά τους ανάλογα με την ηλικία. Μπορείτε να ρυθμίσετε την τηλεόρασή σας να προβάλει μόνο προγράμματα με διαβαθμίσεις ηλικίας υψηλότερες από την ηλικία των παιδιών σας.

- 1 Πιέστε 🕈 ΜΕΝU.
- 2 Πιέστε ▲▼◀► για να επιλέξετε [Setup] > [Features] > [Parental rating] (Ρύθμιση > Χαρακτηριστικά > Γονική διαβάθμιση).
  - → Εμφανίζεται μια οθόνη ρύθμισης κωδικού.
- 3 Εισάγετε τον κωδικό σας χρησιμοποιώντας τα αριθμητικά πλήκτρα.
  - ⊢ Εμφανίζεται το μενού γονικής διαβάθμισης.
- 4 Πιέστε ▲▼ για να επιλέξετε μια ηλικία.
- 5 Πιέστε ΟΚ για επιβεβαίωση.
- 6 Πιέστε 🕈 ΜΕΝυ για έξοδο.

## Επιλογή υποτίτλων

Μπορείτε να ενεργοποιήσετε τους υπότιτλους για καθένα από τα τηλεοπτικά κανάλια. Οι υπότιτλοι μεταδίδονται μέσω του teletext ή των ψηφιακών μεταδόσεων DVB-T. Με τις ψηφιακές μεταδόσεις, μπορείτε να επιλέξετε γλώσσα υποτίτλων.

#### Ενεργοποίηση υποτίτλων σε αναλογικά τηλεοπτικά κανάλια

- Επιλέξτε ένα αναλογικό τηλεοπτικό κανάλι.
- **2** Πιέστε **ΤΕLETEXT**.
- 3 Εισάγετε τον τριψήφιο αριθμό της σελίδας υποτίτλων με τα Αριθμητικά πλήκτρα.
- 4 Πιέστε TELETEXT για να απενεργοποιήσετε το teletext.
- **5** Πιέστε SUBTITLE.
  - ⊢ Εμφανίζεται το μενού [Subtitle mode] (Λειτουργία υποτίτλων).
- 6 Επιλέξτε [On] (Ενεργοποίηση) για να εμφανίζονται πάντα υπότιτλοι ή [On during mute] (Λειτουργία με σιγή) για να εμφανίζονται οι υπότιτλοι μόνον όταν διακόπτεται ο ήχος.
- 7 Πιέστε ΟΚ για να ενεργοποιήσετε τους υπότιτλους.
- 8 Επαναλάβετε την ίδια διαδικασία για να ενεργοποιήσετε τους υπότιτλους σε κάθε αναλογικό κανάλι.

#### 🔆 Συμβουλή

 Επιλέξτε [Subtitle mode] > [Off] (Λειτουργία υποτίτλων > Απενεργοποίηση) για να απενεργοποιήσετε τη λειτουργία υποτίτλων.

#### Ενεργοποίηση υποτίτλων σε ψηφιακά τηλεοπτικά κανάλια

- 1 Όταν παρακολουθείτε ψηφιακά κανάλια, πιέστε SUBTITLE.
  - ⊢ Εμφανίζεται το μενού [Subtitle mode] (Λειτουργία υποτίτλων).
- 2 Επιλέξτε [On] (Ενεργοποίηση) για να εμφανίζονται πάντα υπότιτλοι ή [On during mute] (Λειτουργία με σιγή) για να εμφανίζονται οι υπότιτλοι μόνον όταν διακόπτεται ο ήχος.
- 3 Πιέστε ΟΚ για να ενεργοποιήσετε τους υπότιτλους.

#### Επιλογή γλώσσας υποτίτλων σε ψηφιακά τηλεοπτικά κανάλια

#### Σημείωση

- Όταν επιλέγετε γλώσσα υποτίτλων σε ψηφιακό τηλεοπτικό κανάλι με τον τρόπο που περιγράφεται ακολούθως, η προτιμώμενη γλώσσα υποτίτλων που έχει οριστεί στο μενού εγκατάστασης προσωρινά ακυρώνεται.
- Πιέστε 🕈 MENU.
- 2 Πιέστε ▲▼◀► για να επιλέξετε [Setup] > [Features] > [Subtitle language] (Ρύθμιση > Χαρακτηριστικά > Γλώσσα υποτίτλων).
- 3 Πιέστε ΟΚ ή ► για να μεταβείτε στη λίστα των διαθέσιμων γλωσσών.
- 4 Πιέστε ▲▼ για να επιλέξετε μια γλώσσα υποτίτλων.
- **5** Πιέστε **ΟΚ** για επιβεβαίωση.

#### 🔆 Συμβουλή

 Μπορείτε επίσης να αποκτήσετε πρόσβαση στο μενού [Subtitle language] ενώ παρακολουθείτε τηλεόραση πιέζοντας E OPTIONS > [Subtitle language] (Επιλογές > Γλώσσα υποτίτλων).

## Προβολή φωτογραφιών και αναπαραγωγή μουσικής από συσκευή αποθήκευσης USB

### Προσοχή

 Η Philips δε φέρει καμία ευθύνη εάν η συσκευή αποθήκευσης USB δεν υποστηρίζεται, ούτε για βλάβη ή απώλεια δεδομένων από τη συσκευή.

Χρησιμοποιήστε την υποδοχή USB για να προβάλετε φωτογραφίες ή να ακούτε μουσική αποθηκευμένα σε συσκευή USB.

- Ενεργοποιήστε την τηλεόραση.
- 2 Συνδέστε τη συσκευή USB στη τηλεόραση.
  - ⊢ Εμφανίζεται το αρχικό μενού.
- 3 Πιέστε ▲▼◀► για να επιλέξετε [Browse USB] (Αναζήτηση USB).
- 4 Πιέστε **ΟΚ** για επιβεβαίωση.
  - ⊢ Εμφανίζεται η αναζήτηση μικρογραφιών USB.

#### 🔆 Συμβουλή

 Πιέστε GUIDE για εναλλαγή μεταξύ των προβολών αναζήτησης μικρογραφιών και αρχείων.

#### Προβολή φωτογραφιών

- Στην αναζήτηση USB, πιέστε ► για να μεταβείτε στο φάκελο [Picture].
- 2 Πιέστε ▲▼◀► για να επιλέξετε μια φωτογραφία ή ένα άλμπουμ φωτογραφιών.
- 3 Πιέστε ΟΚ για να προβάλετε τη φωτογραφία σε πλήρη εικόνα.

#### Συμβουλή

 Στη λειτουργία πλήρους οθόνης, πιέστε 
 για να μετακινηθείτε ανάμεσα στις φωτογραφίες.

#### Διαδοχική προβολή των φωτογραφιών σας

- Όταν μια φωτογραφία προβάλλεται σε πλήρη οθόνη, πιέστε OK.
  - Μια διαδοχική προβολή ξεκινά από την επιλεγμένη φωτογραφία.
- 2 Για να ελέγξετε την προβολή των διαφανειών, πιέστε τα ακόλουθα πλήκτρα:
  - **ΟΚ** για προσωρινή διακοπή της διαδοχικής προβολής.
  - Ψ για να μεταβείτε στην προηγούμενη ή την επόμενη εικόνα.
  - ΕΧΙΤ για να διακόψετε τη διαδοχική προβολή εικόνων.

#### Αλλαγή ρυθμίσεων της διαδοχικής προβολής εικόνων

- Κατά τη διαδοχική προβολή εικόνων, πιέστε Ε OPTIONS.
  - Εμφανίζεται το μενού επιλογών της διαδοχικής προβολής εικόνων.
- Πιέστε ▲▼ για να επιλέξετε ένα από τα ακόλουθα.
  - [Start Slideshow] / [Stop Slideshow] (Εκκίνηση / Διακοπή διαδοχικής προβολής): Ξεκινά ή διακόπτει μια διαδοχική προβολή εικόνων.
  - [Slideshow transitions] (Μετάβαση διαδοχικής προβολής): Ρυθμίζει τη μετάβαση από μια εικόνα στην επόμενη.
  - [Slideshow frequency] (Συχνότητα διαδοχικής προβολής): Ρυθμίζει τη διάρκεια προβολής μιας εικόνας.
  - [Rotate image] (Περιστροφή εικόνας):
     Περιστρέφει μια εικόνα.
  - [Show info] (Εμφάνιση πληροφοριών):
     Εμφανίζει το όνομα, την ημερομηνία, το μέγεθος μιας εικόνας και την επόμενη εικόνα στη διαδοχική προβολή.
- **3** Πιέστε **ΟΚ** για να επιβεβαιώσετε τη ρύθμιση.

#### Σημείωση

 Τα [Rotate image] και [Show info] εμφανίζονται μόνο όταν πιέσετε OK για να διακόψετε προσωρινά τη διαδοχική προβολή.

#### Ακρόαση μουσικής

- Στην προβολή αναζήτησης μικρογραφιών USB, επιλέξτε [Music] (Μουσική) και πιέστε ► για να μεταβείτε.
  - Πιέστε Ο GUIDE για εναλλαγή μεταξύ των προβολών αναζήτησης μικρογραφιών και αρχείων.
- 2 Πιέστε ▲▼◀► για να επιλέξετε μουσικό κομμάτι ή άλμπουμ μουσικής.
- 3 Πιέστε ΟΚ για να αναπαράγετε την επιλεγμένη μουσική.

| Πλήκτρο | Λειτουργία                                                 |
|---------|------------------------------------------------------------|
| ОК      | Προσωρινή διακοπή, συνέχιση ή<br>διακοπή της αναπαραγωγής. |
| ◀/►     | Μετάβαση στην προηγούμενη ή<br>την επόμενη μουσική.        |

#### Ρυθμίσεις μουσικής

Κατά την ακρόαση μουσικής, πιέστε **ΟPTIONS** για να αποκτήσετε πρόσβαση σε μία από τις ακόλουθες ρυθμίσεις μουσικής.

- [Start playback] / [Stop playback] (Εκκίνηση / Διακοπή αναπαραγωγής): Ξεκινά ή διακόπτει την αναπαραγωγή της μουσικής.
- [Repeat] / [Play once] (Επανάληψη / Αναπαραγωγή μια φορά): Επαναλαμβάνει ένα τραγούδι. / Απενεργοποιεί την επανάληψη και αναπαράγει ένα τραγούδι ή άλμπουμ μια φορά.
- [Shuffle on] / [Shuffle off] (Ενεργοποίηση / απενεργοποίηση τυχαίας αναπαραγωγής): Ενεργοποιεί ή απενεργοποιεί την αναπαραγωγή τραγουδιών σε τυχαία σειρά.
- [Show info] (Εμφάνιση πληροφοριών):
   Εμφανίζεται το όνομα του αρχείου.
- [TV speakers] (Διαθέσιμο μόνο όταν έχετε ενεργοποιήσει τη λειτουργία Easylink): Ενεργοποιεί ή απενεργοποιεί τα ηχεία της τηλεόρασης.
- [Sound] (Ήχος): Προσαρμόζει τις ρυθμίσεις ήχου.

#### Αποσύνδεση μιας συσκευής αποθήκευσης USB

#### Προσοχή

 Ακολουθήστε τη διαδικασία αυτή για να αποφύγετε την πρόκληση ζημιάς στη συσκευή αποθήκευσης USB.

- 1 Πιέστε EXIT για έξοδο από την αναζήτηση USB.
- 2 Περιμένετε πέντε δευτερόλεπτα προτού αποσυνδέσετε τη συσκευή αποθήκευσης USB.

### Ακρόαση ψηφιακών ραδιοφωνικών σταθμών

Εάν υπάρχει ψηφιακή εκπομπή, κατά τη διάρκεια της εγκατάστασης θα εγκατασταθούν αυτόματα οι ψηφιακοί ραδιοφωνικοί σταθμοί.

- Όταν παρακολουθείτε τηλεόραση, πιέστε OK για να εμφανίσετε το πλέγμα καναλιών.
- Πιέστε ΟΡΤΙΟΝS.
- 3 Πιέστε ▲▼ για να επιλέξετε [Select list] > [Radio] (Επιλογή λίστας > Ραδιόφωνο).
  - Εμφανίζεται το πλέγμα ραδιοφωνικών σταθμών.
- 4 Πιέστε ▲▼◀► για να επιλέξετε έναν ραδιοφωνικό σταθμό και πιέστε ΟΚ για ακρόαση.

#### Σημείωση

 Επιλέξτε [Select list] > [All] (Επιλογή λίστας > Όλα) για έξοδο από τους ραδιοφωνικούς σταθμούς και προβολή όλων των καναλιών.

## Ενημέρωση του λογισμικού της τηλεόρασης

Η Philips προσπαθεί συνεχώς να βελτιώνει τα προϊόντα της. Σας συνιστούμε να ενημερώνετε το λογισμικό της τηλεόρασης όποτε διατίθενται αναβαθμίσεις. Για τη διαθεσιμότητα ελέγχετε στο www.philips.com/support.

#### Έλεγχος της τρέχουσας έκδοσης λογισμικού

- 1 Πιέστε 🕈 ΜΕΝU.
- 2 Πιέστε ▲▼◀► για να επιλέξετε [Setup] > [Software update] > [Current software inf] (Ρύθμιση > Ενημέρωση λογισμικού > Πληροφορίες τρέχοντος λογισμικού).
  - Η τηλεόραση προβάλλει τις πληροφορίες του τρέχοντος λογισμικού.

#### Λήψη λογισμικού

- Στον υπολογιστή σας, ανοίξτε ένα πρόγραμμα σύνδεσης στο διαδίκτυο και μεταβείτε στη διεύθυνση www.philips.com/support.
- 2 Κατεβάστε το τελευταίο αρχείο αναβάθμισης λογισμικού στον υπολογιστή σας.
- 3 Αποσυμπιέστε το αρχείο ZIP.
- 4 Αντιγράψτε το αρχείο autorun.upg στον κύριο κατάλογο της συσκευής USB.

#### Ενημέρωση λογισμικού

Μπορείτε να ενημερώσετε το λογισμικό της τηλεόρασης μέσω μιας συσκευής USB ή με χρήση OAD (Λήψη λογισμικού μέσω εκπομπής).

#### Ενημέρωση με χρήση συσκευής USB

Συνδέστε τη συσκευή USB στην τηλεόραση.

- Εάν η οθόνη ενημέρωσης λογισμικού δεν εμφανιστεί αυτόματα, επιλέξτε [Setup] > [Software update] > [Local updates] > [USB] (Ρύθμιση > Ενημέρωση λογισμικού > Τοπικές ενημερώσεις > USB).
- 2 Πιέστε ΟΚ για να ενημερώσετε το λογισμικό της τηλεόρασης χειροκίνητα.
- 3 Ακολουθήστε τις οδηγίες που εμφανίζονται στην οθόνη για να ολοκληρώσετε την ενημέρωση.

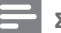

#### Σημείωση

 Πραγματοποιείται επανεκκίνηση της τηλεόρασης μετά την ολοκλήρωση της ενημέρωσης του λογισμικού.

#### Ενημέρωση με χρήση OAD (Λήψη λογισμικού μέσω εκπομπής)

Εάν η επαγγελματική λειτουργία έχει ενεργοποιηθεί (έχει τεθεί στο **[On]**), η τηλεόραση λαμβάνει αυτόματα ενημερώσεις λογισμικού σε κατάσταση αναμονής μέσης κατανάλωσης χωρίς να εμφανίζεται ειδοποίηση στην οθόνη. Πραγματοποιείται επανεκκίνηση της τηλεόρασης μετά την ολοκλήρωση της ενημέρωσης του λογισμικού.

## Αλλαγή προτιμήσεων τηλεόρασης

Χρησιμοποιήστε το μενού προτιμήσεων για να προσαρμόσετε τις ρυθμίσεις της τηλεόρασής σας.

- Πιέστε 🕈 MENU.
- 2 Επιλέξτε [Setup] > [Installation] > [Preferences] (Ρύθμιση > Εγκατάσταση > Προτιμήσεις).
  - [Location] (Θέση): Βελτιστοποιεί τις ρυθμίσεις της τηλεόρασης για τη θέση σας σπίτι ή κατάστημα.

### Σημείωση

Εάν έχει επιλεγεί η λειτουργία [Shop] (Κατάστημα):

- Η ρύθμιση [Smart picture] (Έξυπνη εικόνα) αλλάζει αυτόματα σε [Vivid] (Ζωηρή) για να προβάλλει τον εντονότερο πίσω φωτισμό στην οθόνη.
- Ηλεκτρονικά αυτοκόλλητα διατίθενται για την προβολή των χαρακτηριστικών πώλησης της τηλεόρασης στην οθόνη.
  - [Volume bar] (Μπάρα έντασης): Εμφανίζει την μπάρα έντασης όταν ρυθμίζετε την ένταση του ήχου.
  - [Channel Information] (Πληροφορίες καναλιού): Εμφανίζει πληροφορίες σχετικά με το τηλεοπτικό κανάλι κάθε φορά που αλλάζετε κανάλι. Επιλέξτε [Full] για προβολή των πληροφοριών του καναλιού ή [Off] για απενεργοποίηση της προβολής πληροφοριών καναλιού.
  - [Universal access]: Ενεργοποιεί ή απενεργοποιεί το μενού universal access.
  - [EasyLink]: Παρέχει τη δυνατότητα αναπαραγωγής και θέσης σε κατάσταση αναμονής με ένα πλήκτρο μεταξύ συσκευών συμβατών με EasyLink.

- [Pixel Plus Link]: Παρακάμπτει τις ρυθμίσεις των συνδεδεμένων συσκευών και χρησιμοποιεί τις ρυθμίσεις της τηλεόρασης. (Διαθέσιμο μόνο όταν έχετε ενεργοποιήσει τη λειτουργία Easylink).
- [E-sticker]: Μόνο για τη λειτουργία καταστήματος. Ρυθμίζει τη θέση του ηλεκτρονικού αυτοκόλλητου.
- 3 Πιέστε ▲▼◀► για να επιλέξετε την προτίμησή σας.
- **4** Πιέστε **ΟΚ**.
- 5 Πιέστε ΕΧΙΤ για έξοδο.

## Πρόσβαση στο κανάλι αποκωδικοποιητή

Μπορείτε να αντιστοιχίσετε κανάλια που παρέχονται μέσω αποκωδικοποιητή ή αποκρυπτογράφου σε κανάλια της τηλεόρασής σας. Με αυτό τον τρόπο, μπορείτε να επιλέξετε αυτά τα κανάλια χρησιμοποιώντας το τηλεχειριστήριο της τηλεόρασής σας. Ο αποκωδικοποιητής ή ο αποκρυπτογράφος θα πρέπει να έχει συνδεθεί στην υποδοχή ΕΧΤ1 (SCART).

#### Ρύθμιση καναλιού αποκωδικοποιητή

Αντιστοιχεί κανάλια από έναν αποκωδικοποιητή ή αποκρυπτογράφο.

- 1 Πιέστε 🕈 ΜΕΝU.
- 2 Επιλέξτε [Setup] > [Installation] > [Decoder] (Ρύθμιση > Εγκατάσταση > Αποκωδικοποιητής).
- 3 Πιέστε ► για να μεταβείτε στο μενού [Decoder].
- 4 Πιέστε ▲▼ για να επιλέξετε [Channel] (Κανάλι) και πιέστε ▶ για να μεταβείτε.
- 5 Επιλέξτε ένα κανάλι στο οποίο θα αντιστοιχίσετε το κανάλι του αποκωδικοποιητή/ αποκρυπτογράφου και πιέστε ΟΚ για επιβεβαίωση.
- 6 Επιλέξτε [Status] (Κατάσταση) και πιέστε ► για να μεταβείτε.
- 7 Επιλέξτε την υποδοχή [EXT 1] (SCART) που χρησιμοποιείται από τον αποκωδικοποιητή/ αποκρυπτογράφο.
- 8 Πιέστε OK.
- 9 Πιέστε ΕΧΙΤ για έξοδο.

#### Σημείωση

 Επιλέξτε [None] εάν δε θέλετε να αντιστοιχιστεί το κανάλι του αποκωδικοποιητή/αποκρυπτογράφου.

## Έναρξης μιας επίδειξης (demo)

Μπορείτε να χρησιμοποιήσετε τις επιδείξεις για να κατανοήσετε καλύτερα τα χαρακτηριστικά της τηλεόρασής σας. Μερικές επιδείξεις δεν είναι διαθέσιμες σε ορισμένα μοντέλα. Ορισμένες επιδείξεις εμφανίζονται στη λίστα των μενού.

#### Ε Σημείωση

 Προτού ξεκινήσετε την επίδειξη, βεβαιωθείτε ότι έχετε απενεργοποιήσει τη λειτουργία PBS:

#### Πιέστε 🕈 MENU.

- 2 Επιλέξτε [Setup] > [Features] > [Demo] (Ρύθμιση > Χαρακτηριστικά > Επίδειξη).
- 3 Πιέστε ► για να μπείτε στο [Demo] (Επίδειξη).
- 4 Πιέστε ▲▼ για να επιλέξετε μια επίδειξη και πιέστε ΟΚ για να την προβάλλετε.
- 5 Πιέστε EXIT για έξοδο.

## Επαναφορά της τηλεόρασης στις εργοστασιακές ρυθμίσεις

Μπορείτε να επαναφέρετε τις αρχικές ρυθμίσεις εικόνας και ήχου της τηλεόρασής σας. Οι ρυθμίσεις εγκατάστασης των καναλιών παραμένουν οι ίδιες.

- Πιέστε 🕈 MENU.
- 2 Επιλέξτε [Setup] > [Installation] > [Factory settings] (Ρύθμιση > Εγκατάσταση > Εργοστασιακές ρυθμίσεις).
- 3 Πιέστε ► για να μεταβείτε στο [Factory settings] (Εργοστασιακές ρυθμίσεις).
- 4 Επιλέξτε [Reset] (Επαναφορά) για να ξεκινήσετε την επαναφορά.
- 5 Πιέστε OK.
- 6 Πιέστε EXIT για έξοδο.

## 6 Εγκατάσταση καναλιών

Την πρώτη φορά που ρυθμίζετε την τηλεόρασή σας, σας ζητείται να επιλέξετε γλώσσα μενού και να εγκαταστήσετε τηλεοπτικά κανάλια και ψηφιακούς ραδιοφωνικούς σταθμούς (εάν υπάρχουν). Αυτή η ενότητα παρέχει οδηγίες για τον τρόπο επαναρύθμισης και μικροσυντονισμού καναλιών.

## Αυτόματη εγκατάσταση καναλιών

Στην ενότητα αυτή περιγράφεται η αυτόματη αναζήτηση και αποθήκευση καναλιών.

#### Βήμα 1 Επιλογή της γλώσσας μενού

- Πιέστε **† ΜΕΝU**.
- 2 Πιέστε ▲▼◀► για να επιλέξτε [Setup] > [Installation] > [Language] > [Menu language] (Ρύθμιση > Εγκατάσταση > Γλώσσα > Γλώσσα μενού).
- 3 Πιέστε ΟΚ ή ► για να μεταβείτε στο [Menu language].
- 4 Πιέστε ▲▼ για να επιλέξετε μια γλώσσα.
- 5 Πιέστε OK για επιβεβαίωση.
- 6 Πιέστε ▲ για να επιστρέψετε στο μενού [Installation].

#### Βήμα 2 Επιλογή χώρας

Επιλέξτε τη χώρα που βρίσκεστε. Τα κανάλια που είναι διαθέσιμα για τη χώρα εγκαθίστανται στην τηλεόραση.

- 1 Πιέστε 🕈 ΜΕΝU.
- 2 Πιέστε ▲▼◀► για να επιλέξτε [Setup] > [Installation] > [Channel installation] > [Automatic channel search] (Ρύθμιση > Εγκατάσταση > Εγκατάσταση καναλιού > Αυτόματη αναζήτηση καναλιών).
- 3 Πιέστε OK ή ► για να μεταβείτε στο μενού.
  - ⊢ Εμφανίζεται το μενού χώρας.
- 4 Πιέστε ▲▼ για να επιλέξετε τη χώρα σας.
- 5 Πιέστε ΟΚ για να επιβεβαιώσετε την επιλογή σας.
  - Ο οδηγός εγκατάστασης των καναλιών εμφανίζεται στην οθόνη.

#### Βήμα 3 Εγκατάσταση καναλιών

Εγκαθιστά αυτόματα όλα τα διαθέσιμα αναλογικά και ψηφιακά τηλεοπτικά κανάλια και τους ψηφιακούς ραδιοφωνικούς σταθμούς.

- 1 Από την οθόνη του οδηγού εγκατάστασης καναλιών επιλέξτε [Full installation] (Πλήρης εγκατάσταση).
- 2 Πιέστε ΟΚ για επιβεβαίωση.
  - Η τηλεόραση ξεκινά την αναζήτηση και την αποθήκευση όλων των διαθέσιμων καναλιών.
- 3 Μόλις ολοκληρωθεί η εγκατάσταση, πιέστε ΟΚ για επιστροφή στο μενού εγκατάστασης.

#### Ενημέρωση της λίστας καναλιών

Μπορείτε να ενεργοποιήσετε την αυτόματη ενημέρωση καναλιών σε κατάσταση αναμονής. Τα κανάλια που αποθηκεύτηκαν στην τηλεόρασή σας θα ενημερώνονται κάθε πρωί ανάλογα με τις πληροφορίες καναλιού που μεταδίδονται.

- 1 Πιέστε 🕈 ΜΕΝU.
- 2 Πιέστε ▲▼◀► για να επιλέξτε [Setup] > [Installation] > [Channel installation] > [Standby update] (Ρύθμιση > Εγκατάσταση > Εγκατάσταση καναλιού > Ενημέρωση σε κατάσταση αναμονής).
- 3 Επιλέξτε [On] για να ενεργοποιήσετε την αυτόματη ενημέρωση ή [Off] για να την απενεργοποιήσετε.

## Χειροκίνητη εγκατάσταση καναλιών

Στην ενότητα αυτή περιγράφεται η χειροκίνητη αναζήτηση και αποθήκευση αναλογικών τηλεοπτικών καναλιών.

### Βήμα 1 Επιλογή συστήματος

#### Σημείωση

Παραλείψτε αυτό το βήμα εφόσον οι ρυθμίσεις συστήματος είναι σωστές.

- 1 Πιέστε 🕈 ΜΕΝU.
- 2 Πιέστε ▲▼◀► για να επιλέξτε [Setup] > [Installation] > [Channel installation] > [Analogue: manual install] (Ρύθμιση > Εγκατάσταση > Εγκατάσταση καναλιού > Αναλογική: Χειρ/νητη εγκατάσταση).
  - Εμφανίζεται το μενού [Analogue: manual install].
- 3 Πιέστε ▲▼ για να επιλέξετε [System] (Σύστημα) και πιέστε ► για να μεταβείτε.
- 4 Πιέστε ▲▼ για να επιλέξετε τη χώρα ή την περιοχή σας.
- **5** Πιέστε **ΟΚ** για επιβεβαίωση.
- 6 Πιέστε ◄ για να επιστρέψετε στο μενού [Channel installation] (Εγκατάσταση καναλιών).

#### Βήμα 2 Αναζήτηση και αποθήκευση νέων τηλεοπτικών καναλιών

- 1 Πιέστε 🕈 ΜΕΝU.
- 2 Πιέστε ▲▼◀► για να επιλέξτε [Setup] > [Installation] > [Channel installation] > [Analogue: manual install] (Ρύθμιση > Εγκατάσταση > Εγκατάσταση καναλιού > Αναλογική: Χειρ/νητη εγκατάσταση).
  - Εμφανίζεται το μενού [Analogue: manual install].
- 3 Πιέστε ▲▼ για να επιλέξετε [Search] (Αναζήτηση) και πιέστε ► για να μεταβείτε.
- 4 Πιέστε ▲▼◀► για να εισάγετε με το χέρι τον τριψήφιο αριθμό της συχνότητας.
- 5 Πιέστε **ΟΚ** για να ξεκινήσει η αναζήτηση.
  - Εάν κάποιο κανάλι δεν είναι διαθέσιμο στην επιλεγμένη συχνότητα, πιέστε ΟΚ για να αναζητήσετε το επόμενο διαθέσιμο κανάλι.

- 6 Πιέστε ◄ μόλις εντοπιστεί το νέο κανάλι.
- 7 Πιέστε ▲▼ για να επιλέξετε [Store as new channel] (Αποθήκευση ως νέο κανάλι) για να αποθηκεύσετε το νέο κανάλι σε νέο αριθμό καναλιού.
- 8 Πιέστε OK για να μεταβείτε στο [Store as new channel] (Αποθήκευση ως νέο κανάλι) και πιέστε OK.
- 9 Πιέστε ◄ για να επιστρέψετε στο μενού [Channel installation] (Εγκατάσταση καναλιών).

## Βήμα 3 Μικροσυντονισμός αναλογικών καναλιών

- 1 Πιέστε 🕈 ΜΕΝΟ.
- 2 Πιέστε ▲▼◀► για να επιλέξτε [Setup] > [Installation] > [Channel installation] > [Analogue: manual install] (Ρύθμιση > Εγκατάσταση > Εγκατάσταση καναλιού > Αναλογική: Χειρ/νητη εγκατάσταση).
  - Εμφανίζεται το μενού [Analogue: manual install].
- 3 Πιέστε ▲▼ για να επιλέξετε [Fine tune] (Μικροσυντονισμός) και στη συνέχεια πιέστε ► για να μεταβείτε.
- 4 Πιέστε ▲▼ για να ρυθμίσετε τη συχνότητα.
- 5 Πιέστε OK για επιβεβαίωση.
- 6 Πιέστε ▲▼ για να επιλέξετε [Store current channel] (Αποθήκευση τρέχοντος καναλιού) για να αποθηκεύσετε τον αριθμό καναλιού.
- 7 Πιέστε ► για να μεταβείτε στο [Store current channel] (Αποθήκευση τρέχοντος καναλιού) και πιέστε OK.
- 8 Πιέστε ◄ για να επιστρέψετε στο μενού [Channel installation] (Εγκατάσταση καναλιών).

## Αλλαγή ονόματος καναλιών

Μπορείτε να αλλάξετε το όνομα καναλιών. Το όνομα εμφανίζεται όταν επιλέγετε το κανάλι.

- Όταν παρακολουθείτε τηλεόραση, πιέστε ΟΚ για να εμφανίσετε το πλέγμα καναλιών.
- 2 Επιλέξετε το κανάλι του οποίου το όνομα θέλετε να αλλάξετε.
- **3** Πιέστε 🗉 OPTIONS.
  - → Εμφανίζεται το μενού επιλογών καναλιού.
- 4 Πιέστε ▲▼ για να επιλέξετε [Rename channel] (Αλλαγή ονόματος καναλιού) και μετά πιέστε ΟΚ.
  - Εμφανίζεται ένα πλαίσιο εισαγωγής κειμένου.
- 5 Πιέστε ▲▼◀► για να επιλέξετε τους χαρακτήρες.
- **6** Πιέστε **ΟΚ** για επιβεβαίωση κάθε χαρακτήρα.
- 7 Επιλέξτε [Done] και μετά πιέστε OK για να ολοκληρώσετε την αλλαγή ονόματος των καναλιών.

🔆 Συμβουλή

 Πιέστε [Aa] για εναλλαγή κεφαλαίων και πεζών χαρακτήρων.

## Επαναδιάταξη καναλιών

Αφού εγκαταστήσετε τα κανάλια, μπορείτε να αλλάξετε τη σειρά με την οποία εμφανίζονται.

- Όταν παρακολουθείτε τηλεόραση, πιέστε OK για να εμφανίσετε το πλέγμα καναλιών.
- Πιέστε ΟΡΤΙΟΝS.
  - → Εμφανίζεται το μενού επιλογών καναλιού.
- 3 Πιέστε ▲▼ για να επιλέξετε [Reorder] (Αλλαγή σειράς) και μετά πιέστε ΟΚ.
- 4 Επιλέξτε το κανάλι του οποίου θέλετε να αλλάξετε τη σειρά, και στη συνέχεια πιέστε ΟΚ.
  - Το επιλεγμένο κανάλι εμφανίζεται επισημασμένο.
- 5 Πιέστε ▲▼◀► για να μετακινήσετε το επισημασμένο κανάλι στη θέση που επιθυμείτε και πιέστε ΟΚ.

- Πιέστε ΟΡΤΙΟΝS.
  - ➡ Εμφανίζεται στην οθόνη το [Done reordering] (Ολοκλήρωση αλλαγής σειράς).
- 7 Πιέστε ΟΚ για επιβεβαίωση.
- 8 Πιέστε EXIT για έξοδο από το πλέγμα καναλιών.

## Δοκιμαστική ψηφιακή λήψη

Μπορείτε να ελέγξετε την ποιότητα και την ισχύ του σήματος των ψηφιακών καναλιών. Αυτό σας παρέχει τη δυνατότητα να αλλάξετε τη θέση και να ελέγξετε την κεραία ή το δορυφορικό πιάτο σας.

- Πιέστε 🕈 MENU.
- 2 Πιέστε ▲▼◀► για να επιλέξτε [Setup] > [Installation] > [Channel installation] > [Manual channel search] (Ρύθμιση > Εγκατάσταση > Εγκατάσταση καναλιού > Χειροκίνητη αναζήτηση καναλιών).
- 3 Πιέστε ► για να μεταβείτε στο μενού.
- 4 Πιέστε ▲▼◀► για να εισάγετε τη συχνότητα του καναλιού που θέλετε να δοκιμάσετε.
- 5 Πιέστε ΟΚ για να επιβεβαιώσετε τη συχνότητα και μετά πιέστε ξανά ΟΚ για να επιβεβαιώσετε [Search].
- 6 Όταν ολοκληρωθεί, επιλέξτε [Store] (Αποθήκευση) για να αποθηκεύσετε τη συχνότητα.

#### Ε Σημείωση

- Εάν η ποιότητα και η ισχύς του σήματος δεν είναι καλή, αλλάξτε τη θέση της κεραίας ή του δορυφορικού πιάτου και πραγματοποιήστε και πάλι τον έλεγχο.
- Εάν εξακολουθείτε να αντιμετωπίζετε προβλήματα με τη λήψη της ψηφιακής εκπομπής, απευθυνθείτε σε εξειδικευμένο τεχνικό εγκατάστασης.

## 7 Οδηγίες επαγγελματικής λειτουργίας

## Εισαγωγή

Η τηλεόραση αυτή διαθέτει μια ειδική κατάσταση λειτουργίας που επιτρέπει τη διαμόρφωση της τηλεόρασης για εμπορικές εφαρμογές. Η λειτουργία ονομάζεται Professional (Επαγγελματική).

Αυτή η ενότητα σχεδιάστηκε για να σας βοηθήσει με την εγκατάσταση και τη λειτουργία αυτής της τηλεόρασης στην Επαγγελματική λειτουργία. Προτού διαβάσετε την ενότητα αυτή, παρακαλούμε διαβάστε τις ενότητες 3 ως 6 για να ρυθμίσετε τις βασικές λειτουργίες της τηλεόρασης.

## Πλεονεκτήματα της Επαγγελματικής λειτουργίας

Αυτή η τηλεόραση έχει ειδικά σχεδιαστεί ώστε να λειτουργεί στην Επαγγελματική λειτουργία. Η Επαγγελματική λειτουργία προσφέρει τα ακόλουθα πλεονεκτήματα:

- Δυνατότητα φραγής πρόσβασης στο [Consumer Menu] (Μενού καταναλωτή). Έτσι αφαιρείται η δυνατότητα των χρηστών (π.χ. των πελατών) να διαγράψουν ή να αλλάξουν τις ρυθμίσεις καναλιού ή/και να τροποποιούν τις ρυθμίσεις εικόνας και ήχου. Διασφαλίζεται έτσι ότι οι τηλεοράσεις είναι πάντα σωστά ρυθμισμένες.
- Δυνατότητα επιλογής έντασης και καναλιού κατά την ενεργοποίηση. Μετά την ενεργοποίηση, η τηλεόραση θα ενεργοποιείται πάντα στην προκαθορισμένη ένταση ήχου και στο προκαθορισμένο πρόγραμμα.
- Δυνατότητα περιορισμού της μέγιστης έντασης ήχου για την αποφυγή πρόκλησης ενόχλησης των υπόλοιπων ενοίκων.
- Τα κανάλια είναι δυνατό να αποκλείονται (μόνο Βίντεο).
- Τα πλήκτρα VOLUME +/-, P/CH+/- και
   (Home) της τηλεόρασης μπορούν να κλειδωθούν.
- Δυνατότητα αποκλεισμού πληροφοριών οθόνης.

## Τηλεχειριστήριο Επαγγελματικής ρύθμισης (2573 προαιρετικό)

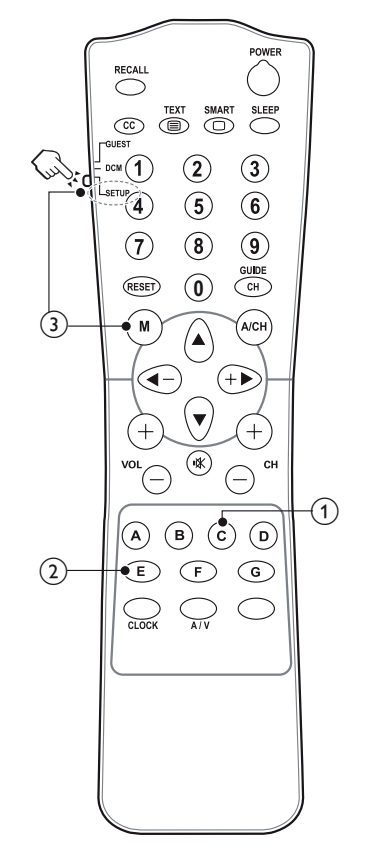

- Πλήκτρο C (OPTIONS) Ενεργοποιεί επιλογές που σχετίζονται με την τρέχουσα λειτουργία ή επιλογή. (Ισοδυναμεί με τη λειτουργία του ΟPTIONS στο τηλεχειριστήριο Guest).
- ② Πλήκτρο Ε (ΟΚ) Επιβεβαίωση καταχώρησης ή επιλογής.
- ③ (Είσοδος στο μενού Επαγγελματική ρύθμιση)
  - Επιλέγει αρχικά τη λειτουργία SETUP.
  - Πιέστε το πλήκτρο Μ για μετάβαση στο μενού Επαγγελματικής ρύθμισης.

#### Σημείωση

 Η λειτουργία SETUP θα πρέπει να επιλεχθεί για τους τεχνικούς εγκατάστασης του ξενοδοχείου.

## Ενεργοποίηση του μενού ρύθμισης της Επαγγελματικής λειτουργίας

- Ενεργοποιήστε την τηλεόραση και επιλέξτε ένα τηλεοπτικό κανάλι.
- 2 Για να αποκτήσετε πρόσβαση στο μενού ρύθμισης της Επαγγελματικής λειτουργίας πιέστε τα ακόλουθα πλήκτρα:
  - [3, 1, 9, 7, 5, 3+ 12 (MUTE)] στο τηλεχειριστήριο Guest.
  - Πλήκτρο Μ στο τηλεχειριστήριο Επαγγελματικής ρύθμισης. (Όταν η λειτουργία SETUP έχει επιλεγεί στο τηλεχειριστήριο Επαγγελματικής ρύθμισης.)
- 3 Πιέστε ▲▼◀► στο τηλεχειριστήριο για να επιλέξετε και να αλλάξετε οποιαδήποτε από τις ρυθμίσεις.
- 4 Όταν ολοκληρώσετε τη ρύθμιση, επιλέξτε [Store] > [Confirm] (Αποθήκευση > Επιβεβαίωση) για να αποθηκεύσετε τις αλλαγές. Πιέστε EXIT για έξοδο χωρίς αποθήκευση.
- 5 Για να τεθούν σε ισχύ οι ρυθμίσεις Επαγγελματικής λειτουργίας, θα πρέπει να αποσυνδέσετε και να συνδέσετε ξανά την τηλεόραση στο ρεύμα.

## Επιλογές επαγγελματικής λειτουργίας

Στην παράγραφο αυτή περιγράφεται η λειτουργία κάθε στοιχείου του μενού Ρύθμιση Επαγγελματικής Λειτουργίας.

| Επίπεδο 1         | Επίπεδο 2                | Επίπεδο 3                                                                                                    |
|-------------------|--------------------------|----------------------------------------------------------------------------------------------------|
|                   | PBS mode                 | Off / On                                                                                                    |
|                   | Consumer setup           | Ενέργεια                                                                                                    |
| PBS settings      | USB to TV                | Ενέργεια                                                                                                    |
|                   | TV to USB                | Ενέργεια                                                                                                    |
|                   | Reset                    | Ενέργεια                                                                                                    |
|                   | Max volume               | 0 ~ Max                                                                                                    |
| Switch on setting | Switch on picture format | Auto format / Super zoom / 4:3 / Subtitle<br>zoom / Movie expand 14:9 / Movie<br>expand 16:9 / Wide screen / Unscaled |
|                   | Power on                 | On / Standby / Last status                                                                                            |
|                   | Smart power              | Off / Low / Medium / High                                                                                             |
| Switch on vol     | Last status              | Off / On                                                                                                    |
| Switch on voi     | User defined             | 0 ~ 60                                                                                                    |
| Switch on channel | Last status              | Off / On                                                                                                    |
| Switch on channel | User defined             | [Λίστα καναλιών]                                                                                                    |
|                   | Display message          | Off / On                                                                                                    |
|                   | Line 1                   | Επεξεργασία                                                                                                    |
| Welcome message   | Line 2                   | Επεξεργασία                                                                                                    |
|                   | Clear                    | Ενέργεια                                                                                                    |
|                   | Message Time-out         | 20 sec / 25 sec / 30 sec                                                                                              |
|                   | Local KB lock            | Off / On / All                                                                                                    |
|                   | RC lock                  | Off / On                                                                                                    |
|                   | OSD display              | Off / On                                                                                                    |
|                   | High security            | Off / On                                                                                                    |
|                   | Auto scart               | Off / On / Power on scart                                                                                             |
|                   | HDMI-CEC in              | Off / On                                                                                                    |
| Control settings  | USB break in             | Off / On                                                                                                    |
|                   | Enable teletext          | Off / On                                                                                                    |
|                   | Enable MHEG              | Off / On                                                                                                    |
|                   | Enable EPG               | Off / On                                                                                                    |
|                   | Enable subtitle          | Off / On                                                                                                    |
|                   | Enable USB               | Off / On                                                                                                    |
|                   | Blue mute                | Off / On                                                                                                    |

| Επίπεδο 1        | Επίπεδο 2                     | Επίπεδο 3                                           |
|------------------|-------------------------------|-----------------------------------------------------|
|                  | Digit timeout                 | 0.5 ~ 9.9 seconds                                   |
| Control settings | Selectable AV                 | Λίστα εξωτερικών πηγών που μπορούν<br>να επιλεγούν. |
|                  | TV speaker enable             | On / Off                                            |
| Speaker settings | Independent main speaker mute | On / Off                                            |
|                  | Default main speaker volume   | 0 ~ 60                                              |
|                  | Blank channel                 | Όλα τα διαθέσιμα κανάλια.                           |
|                  | Disable auto updating         | Software / Channels / Both / Off                    |
| Installation     | Skip scrambled signals        | Off / On                                            |
|                  | Multi remote control          | Blue / Green / Yellow / Red / Off                   |
|                  | MyChoice                      | Off / On                                            |
| MyChoice setup   | R0                            | Λίστα καναλιών συνδρομητικής<br>τηλεόρασης.         |
|                  | R1                            | Όλα τα διαθέσιμα κανάλια.                           |
| Store            | Action                        | Confirm / Cancel                                    |

#### PBS settings (Ρυθμίσεις PBS)

#### [PBS mode] (Λειτουργία PBS)

Ενεργοποιεί / απενεργοποιεί την Επαγγελματική λειτουργία.

- [On]: Τίθενται σε ισχύ όλες οι ρυθμίσεις στο μενού Ρύθμιση Επαγγελματικής Λειτουργίας.
- [Off]: Η τηλεόραση λειτουργεί ως τηλεόραση τυπικού καταναλωτή.

[Consumer setup] (Ρύθμιση καταναλωτή) Μια συντόμευση για μετάβαση στο πλήρες μενού της τηλεόρασης. Επιτρέπει στους τεχνικούς εγκατάστασης να πραγματοποιήσουν όλες τις ρυθμίσεις λειτουργίας της τηλεόρασης.

#### [USB to TV] (USB προς TV)

Φορτώνει τα δεδομένα διαμόρφωσης της τηλεόρασης (συμπεριλαμβανομένων των ρυθμίσεων εικόνας, ήχου, Πίνακα καναλιών και της Επαγγελματικής λειτουργίας) από μια συσκευή USB προς την τηλεόραση.

#### [TV to USB] (TV προς USB)

Φορτώνει τα δεδομένα διαμόρφωσης της τηλεόρασης (συμπεριλαμβανομένων των ρυθμίσεων εικόνας, ήχου, Πίνακα καναλιών και της Επαγγελματικής λειτουργίας) από την τηλεόραση προς μια συσκευή USB.

#### [Reset] (Επαναφορά)

Επιλέξτε **[Yes]** για να επαναφέρετε τις εργοστασιακές τιμές όλων των ρυθμίσεων στην Επαγγελματική λειτουργία.

#### Switch on setting (Ρυθμίσεις κατά την ενεργοποίηση)

[Max volume] (Μέγιστη ένταση ήχου) Η επιλογή αυτή προσδιορίζει τη μέγιστη επιτρεπτή ένταση ήχου για την τηλεόραση.

## [Switch on picture format] (Φορμά εικόνας κατά την ενεργοποίηση)

Ρυθμίζει το διαθέσιμο φορμά εικόνας όταν ενεργοποιείται η τηλεόραση.

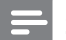

#### Σημείωση

 Εάν το φορμά εικόνας δεν υποστηρίζεται από την ενεργοποιημένη πηγή, ενεργοποιείται η λειτουργία [Auto format] (Αυτόματο φορμά).

#### [Power On] (Ενεργοποίηση)

Η λειτουργία Power On ορίζει την κατάσταση λειτουργίας της τηλεόρασης ([On], [Standby], ή [Last status]) με τη σύνδεση στο ρεύμα.

- [On]: Με αυτήν τη ρύθμιση, η τηλεόραση θα ενεργοποιείται πάντα με τη σύνδεση στο ρεύμα.
- [Standby] (Αναμονή): Με αυτήν τη ρύθμιση, η τηλεόραση θα ενεργοποιείται σε κατάσταση αναμονής πάντα με τη σύνδεση στο ρεύμα.
- [Last status] (Τελευταία κατάσταση): Με αυτήν τη ρύθμιση, η τηλεόραση θα ενεργοποιείται πάντα στην τελευταία κατάσταση (Ενεργοποιημένη ή σε Αναμονή) με τη σύνδεση στο ρεύμα.

[Smart power] (Έξυπνη κατανάλωση ενέργειας) Ρυθμίζει τον πίσω φωτισμό της εικόνας για την επίτευξη μίας από τις ακόλουθες λειτουργίες εξοικονόμησης ενέργειας.

- [Off]: Η λειτουργία της έξυπνης εικόνας απενεργοποιείται. (Ενεργοποιείται η λειτουργία [Custom]).
- [Low] (Χαμηλή): Ο πίσω φωτισμός της εικόνας βρίσκεται σε κατάσταση χαμηλής εξοικονόμησης ενέργειας. (Ενεργοποιείται η λειτουργία [Cinema]).
- [Medium] (Μέτρια): Ο πίσω φωτισμός της εικόνας βρίσκεται σε κατάσταση μέτριας εξοικονόμησης ενέργειας. (Ενεργοποιείται η λειτουργία [Standard]).
- [High] (Υψηλή): Ο πίσω φωτισμός της εικόνας βρίσκεται σε κατάσταση υψηλής εξοικονόμησης ενέργειας. (Ενεργοποιείται η λειτουργία [Energy saving]).

## Switch on vol (Ένταση κατά την ενεργοποίηση)

Όταν ο πελάτης ενεργοποιεί την τηλεόραση, αυτή θα αναπαράγει στην προκαθορισμένη ένταση ήχου.

- [Last status] (Τελευταία κατάσταση):
   Εάν έχει επιλεγεί [On], η τηλεόραση θα ενεργοποιείται αυτόματα στην τελευταία κατάσταση έντασης ήχου όποτε συνδέεται στο ρεύμα. (Η ένταση ήχου δεν μπορεί να υπερβαίνει τη μέγιστη ένταση [Maximum volume]).
- [User defined] (Καθορισμός από το χρήστη): (Εμφανίζεται μόνο όταν επιλέξετε [Last status] > [Off]). Ο πελάτης μπορεί να ρυθμίσει το δικό του επίπεδο έντασης ήχου κατά την ενεργοποίηση.

## Switch on channel (Κανάλι κατά την ενεργοποίηση)

Όταν ο πελάτης ενεργοποιεί την τηλεόραση, αυτή θα αναπαράγει το προκαθορισμένο κανάλι.

- [Last status] (Τελευταία κατάσταση): Εάν έχει επιλεγεί [On], η τηλεόραση θα ενεργοποιείται αυτόματα στην τελευταία κατάσταση καναλιού όποτε συνδέεται στο ρεύμα.
- [User defined] (Καθορισμός από το χρήστη): (Εμφανίζεται μόνο όταν επιλέξετε [Last status] > [Off]). Ο πελάτης μπορεί να επιλέξει το δικό του κανάλι κατά την ενεργοποίηση.

## **Welcome message** (Μήνυμα υποδοχής)

Η λειτουργία Welcome message επιτρέπει στην τηλεόραση να προβάλει έναν προσαρμοσμένο χαιρετισμό στον πελάτη του ξενοδοχείου κάθε φορά που ενεργοποιείται η τηλεόραση. Με αυτό ενισχύεται η ιδιαιτερότητα της ξενοδοχειακής εμπειρίας για τους πελάτες. Το Μήνυμα υποδοχής μπορεί να αποτελείται από 2 γραμμές κειμένου, μέγιστης χωρητικότητας 20 αλφαριθμητικών χαρακτήρων ανά γραμμή. Χρησιμοποιήστε τα ▲▼<> στο τηλεχειριστήριο για να συνθέσετε το μήνυμα Υποδοχής.

### Ε Σημείωση

- Το Μήνυμα υποδοχής παραμένει απενεργοποιημένο εάν επιλέξετε [Control settings] > [OSD display] > [Off.]
  - [Display message] (Εμφάνιση μηνύματος):
     Επιλέξτε [On] για να ενεργοποιήσετε το μήνυμα υποδοχής.
  - [Line 1] (Γραμμή 1): Ορίζει τους χαρακτήρες της πρώτης γραμμής του μηνύματος.
  - [Line 2] (Γραμμή 2): Ορίζει τους χαρακτήρες της δεύτερης γραμμής του μηνύματος.
  - [Clear] (Διαγραφή): Διαγράφει τις ρυθμίσεις για τη Γραμμή 1 και 2.
  - [Message Time-out] (Χρόνος αναμονής μηνύματος): Ρυθμίζει τη χρονική διάρκεια εμφάνισης του μηνύματος υποδοχής στην οθόνη μετά την ενεργοποίηση της τηλεόρασης από την κατάσταση αναμονής ή πλήρους απενεργοποίησης.

## **Control settings**

#### (Ρυθμίσεις ελέγχου)

[Local KB lock] (Κλείδωμα τοπικού KB)

- [Off]: Τα πλήκτρα της τηλεόρασης λειτουργούν κανονικά.
- [On]: Τα πλήκτρα της τηλεόρασης πλην του
   POWER κλειδώνονται.
- [AII] (Όλα): Όλα τα πλήκτρα της τηλεόρασης κλειδώνονται, συμπεριλαμβανομένου του πλήκτρου λειτουργίας <sup>(1)</sup> POWER.

#### [RC lock] (Κλείδωμα RC)

Απενεργοποιεί τη λειτουργία του τηλεχειριστηρίου Guest.

- [Off]: Όλα τα πλήκτρα του τηλεχειριστηρίου Guest λειτουργούν κανονικά.
- [On]: Όλα τα πλήκτρα του τηλεχειριστηρίου Guest απενεργοποιούνται. (Εξακολουθείτε να μπορείτε να μεταβείτε στο μενού Επαγγελματικής ρύθμισης πιέζοντας
   [3, 1, 9, 7, 5, 3 + i] (MUTE)]).

## **[OSD display]** (Εμφάνιση πληροφοριών στην οθόνη)

Ρυθμίστε αυτή τη λειτουργία για την απόκρυψη ή την προβολή πληροφοριών στην οθόνη

- [Off]: Οι πληροφορίες οθόνης αποκλείονται.
- [On]: Οι τυπικές πληροφορίες οθόνης εμφανίζονται.

#### [High security] (Υψηλή ασφάλεια)

- [Off]: Μπορείτε να αποκτήσετε πρόσβαση στο μενού Ρύθμισης επαγγελματικής λειτουργίας μέσω τόσο του τηλεχειριστηρίου Guest (Πιέστε [3, 1, 9, 7, 5, 3 + 1] (MUTE)]), όσο και του τηλεχειριστηρίου Επαγγελματικής ρύθμισης (Πιέστε το πλήκτρο M)
- [On]: Το μενού Ρύθμισης επαγγελματικής λειτουργίας είναι προσβάσιμο μόνο μέσω του τηλεχειριστηρίου Επαγγελματικής ρύθμισης.

#### [Auto scart] (Αυτόματο Scart)

Επιτρέπει την αυτόματη μετάβαση στη συνδεδεμένη στην υποδοχή Scart συσκευή ή την είσοδο στην Επαγγελματική λειτουργία.

- [Off]: Δεν επιτρέπει την αυτόματη μετάβαση στη συνδεδεμένη στην υποδοχή Scart συσκευή ή την είσοδο στην Επαγγελματική λειτουργία.
- [On]: Επιτρέπει την αυτόματη μετάβαση στη συνδεδεμένη στην υποδοχή Scart συσκευή ή την είσοδο στην Επαγγελματική λειτουργία.
- [Power scart] (Ενεργοποίηση από scart): Ρυθμίζει την πηγή scart ως πλήκτρο ενεργοποίησης / απενεργοποίησης. Όταν η συνδεδεμένη πηγή scart ενεργοποιείται / απενεργοποιείται, η τηλεόραση ενεργοποιείται / μεταβαίνει σε κατάσταση αναμονής ταυτόχρονα.

## [HDMI-CEC in] (Elotoboc HDMI-CEC)

To HDMI-CEC (Philips EasyLink) παρέχει τη δυνατότητα αναπαραγωγής και θέσης σε κατάσταση αναμονής με ένα πλήκτρο μεταξύ συσκευών συμβατών με EasyLink.

#### Ε Σημείωση

- Προτού ενεργοποιήσετε τη λειτουργία HDMI-CEC, βεβαιωθείτε ότι οι συμβατές με HDMI-CEC συσκευές έχουν ενεργοποιηθεί.
- Επιλέξτε πρώτα [EasyLink] > [On] προτού ενεργοποιήσετε το [HDMI-CEC in] στην Επαγγελματική λειτουργία.
- Ανατρέξτε στην ενότητα "Χρήση του Philips EasyLink" στη σελίδα 44 για περισσότερες λεπτομέρειες σχετικά με τη λειτουργία HDMI-CEC.
  - [Off]: Απενεργοποιεί τη λειτουργία HDMI-CEC στην Επαγγελματική λειτουργία.
  - [On]: Ενεργοποιεί τη λειτουργία HDMI-CEC στην Επαγγελματική λειτουργία.

#### [USB break-in] (Σύνδεση συσκευής USB) Ενεργοποιεί ή απενεργοποιεί τη σύνδεση συσκευής USB στην Επαγγελματική λειτουργία.

- [Off]: Όταν η συσκευή USB συνδεθεί, το μενού [Multimedia] (Πολυμέσα) δεν εμφανίζεται αυτόματα, αλλά οι χρήστες μπορούν να αποκτήσουν πρόσβαση σε αυτό από το μενού [Consumer setup] (Ρύθμιση καταναλωτή).
- [On]: Όταν η συσκευή USB συνδεθεί, το μενού [Multimedia] εμφανίζεται αυτόματα.

#### [Enable teletext] (Ενεργοποίηση teletext)

- [Off]: Απενεργοποιεί το teletext στην Επαγγελματική λειτουργία.
- [On]: Ενεργοποιεί το teletext στην Επαγγελματική λειτουργία.

[Enable MHEG] (Ενεργοποίηση MHEG) (Μόνο για το Ηνωμένο Βασίλειο)

- [Off]: Απενεργοποιεί το MHEG στην Επαγγελματική λειτουργία.
- [On]: Ενεργοποιεί το MHEG στην Επαγγελματική λειτουργία.

[Enable EPG] (Ενεργοποίηση Ηλεκτρονικού Οδηγού Προγράμματος)

- [Off]: Απενεργοποιεί το EPG στην Επαγγελματική λειτουργία.
- [On]: Ενεργοποιεί το EPG στην Επαγγελματική λειτουργία.

[Enable subtitle] (Ενεργοποίηση υποτίτλων)

- [Off]: Εξαφανίζει τους υπότιτλους στην Επαγγελματική λειτουργία.
- [On]: Εμφανίζει τους υπότιτλους στην Επαγγελματική λειτουργία.

[Enable USB] (Ενεργοποίηση USB)

- [Off]: Απενεργοποιεί τη λειτουργία πολυμέσων USB στην Επαγγελματική λειτουργία. (Η ενημέρωση λογισμικού λειτουργεί κανονικά).
- [On]: Η λειτουργία πολυμέσων USB λειτουργεί κανονικά στην Επαγγελματική λειτουργία.

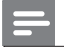

#### Σημείωση

 Για περισσότερες λεπτομέρειες σχετικά με τη λειτουργία πολυμέσων USB ανατρέξτε στην ενότητα "Προβολή φωτογραφιών και αναπαραγωγή μουσικής από συσκευή αποθήκευσης USB" στη σελίδα 21.

#### [Blue mute] (Μπλε φόντο)

Ρυθμίζει το χρώμα του φόντου όταν η τηλεόραση δε λαμβάνει σήμα.

- [Off]: Ως χρώμα φόντου ορίζεται το μαύρο.
- [On]: Ως χρώμα φόντου ορίζεται το μπλε.

#### [Digit timeout] (Αναμονή ψηφίου)

Ορίζει το χρονικό διάστημα μεταξύ αριθμητικών πλήκτρων όταν οι χρήστες πιέζουν ψηφία στο τηλεχειριστήριο. Η διάρκεια είναι από 0,5 έως 9,9 δευτερόλεπτα. Όταν πιεστεί κάποιο ψηφίο, ο χρόνος ανανεώνεται.

#### [Selectable AV] (Επιλέξιμες πηγές AV)

Επιτρέπει στον τεχνικό εγκατάστασης να ορίσει ποιες εξωτερικές πηγές θα προβάλλονται στη λίστα πηγών όταν πιεστεί το πλήκτρο **ΑV** στο τηλεχειριστήριο Guest.

Στη λίστα πηγών εμφανίζονται μόνο οι πηγές που έχουν το σήμα [X].

#### Speaker settings (Ρυθμίσεις ηχείων)

[TV speaker enable] (Ενεργοποίηση ηχείου τηλεόρασης)

- [Off]: Απενεργοποιεί το ηχείο της τηλεόρασης. Η ένταση των ακουστικών λειτουργεί κανονικά.
- **[On]:** Το ηχείο της τηλεόρασης είναι ενεργοποιημένο. (Προεπιλεγμένη ρύθμιση).

[Independent main speaker mute] (Ανεξάρτητη σίγαση κυρίως ηχείου)

Αυτή η επιλογή εμφανίζεται μόνο όταν έχετε επιλέξει [TV speaker enable] > [On].

- [On]: Εάν πιέσετε 🛣 (MUTE) στο τηλεχειριστήριο Guest θα επηρεαστεί μόνο η ένταση του ηχείου της τηλεόρασης. Η ένταση των ακουστικών λειτουργεί κανονικά.

Σημείωση

[Default main speaker volume] (Προκαθορισμένη ένταση κυρίως ηχείου)

Εμφανίζεται όταν επιλέξετε [Independent main speaker mute] > [On]. Οι χρήστες μπορούν να ρυθμίσουν την ένταση του ηχείου της τηλεόρασης και των ακουστικών μέχρι ένα επίπεδο ως προεπιλεγμένη ρύθμιση. Αυτή η επιλογή μπορεί να αποτρέψει τις απότομες αυξήσεις της έντασης που μπορούν να εμφανιστούν κατά την ενεργοποίηση του ηχείου της τηλεόρασης μετά από διακοπή του ήχου ανεξάρτητα.

#### Installation (Εγκατάσταση)

[Blank channel] (Σβήσιμο οθόνης καναλιού) Η λειτουργία Blank channel απενεργοποιεί την εμφάνιση της εικόνας στην τηλεόραση, αλλά δεν επηρεάζει την έξοδο ήχου. Η λειτουργία αυτή μπορεί να χρησιμοποιηθεί για εφαρμογές ήχου (παράδειγμα: μόνο μουσικά κανάλια, κλπ.) τα οποία δεν απαιτούν οπωσδήποτε την εμφάνιση εικόνας.

- Μεταβείτε στο [Blank channel], εμφανίζεται η λίστα όλων των καναλιών.
- 2 Επιλέξτε ένα ή περισσότερα κανάλια και πιέστε ΟΚ για να τα μαρκάρετε.
- 3 Τα κανάλια που έχουν το σήμα [X] δεν θα εμφανίζουν εικόνα στην τηλεόραση.

[Disable auto updating] (Απενεργοποίηση αυτόματης ενημέρωσης)

- [Software] (Λογισμικό): Απενεργοποιεί την αυτόματη ενημέρωση του λογισμικού της τηλεόρασης μέσου ΟΑD (Λήψη λογισμικού μέσω εκπομπής).
- [Channel] (Κανάλι): Απενεργοποιεί την αυτόματη εγκατάσταση όταν ανιχνευθούν νέα κανάλια.
- [Both] (Αμφότερα): Απενεργοποιεί την αυτόματη ενημέρωση του λογισμικού της τηλεόρασης και την εγκατάσταση των καναλιών.
- [Off]: Ενεργοποιεί την αυτόματη ενημέρωση του λογισμικού της τηλεόρασης και την εγκατάσταση των καναλιών.

## [Skip scrambled signals] (Υπερπήδηση κωδικοποιημένων σημάτων)

- [Off]: Επιτρέπει κωδικοποιημένα κανάλια στη λίστα καναλιών.
- [On]: Παραλείπει τα κωδικοποιημένα κανάλια από τη λίστα καναλιών.

[Multi remote control] (Τηλεχειριστήριο multi) Το τηλεχειριστήριο Guest υποστηρίζει τη λειτουργία μέχρι τεσσάρων τηλεοράσεων στον ίδιο χώρο χωρίς παρεμβολή από το τηλεχειριστήριο της κάθε τηλεόρασης. Κάθε τηλεχειριστήριο τηλεόρασης και το τηλεχειριστήριο Guest μπορούν να ρυθμιστούν ώστε να ταιριάζουν μεταξύ τους.

- Μεταβείτε στο [Multi remote control] και καθορίστε ένα χρώμα για την τηλεόραση (Μπλε / Πράσινο / Κίτρινο / Κόκκινο). Επιλέξτε [Off] για να απενεργοποιήσετε τη λειτουργία [Multi remote control].
- 2 Ρυθμίστε το τηλεχειριστήριο Guest στο αντίστοιχο χρώμα πιέζοντας ταυτόχρονα
   ★ ΜΕΝU και ένα από τα χρωματικά πλήκτρα για περισσότερο από 4 δευτερόλεπτα.
- 3 Το τηλεχειριστήριο Guest μπορεί να λειτουργήσει την τηλεόραση με το αντίστοιχο χρώμα.

### Σημείωση

- ΠΑΡΑΔΕΙΓΜΑ: Πιέστε ταυτόχρονα A MENU και το Κόκκινο πλήκτρο στο τηλεχειριστήριο Guest για περισσότερο από 4 δευτερόλεπτα για να λειτουργήσετε την τηλεόραση με το χρώμα [Red] επιλεγμένο στο μενού [Multi remote control].
- Το τηλεχειριστήριο Guest ρυθμίζεται στην προεπιλογή Μπλε χρώμα μετά την αντικατάσταση των μπαταριών.

#### [MyChoice]

- **[Off]:** Απενεργοποιεί τη λειτουργία MyChoice.
- [On]: Το [MyChoice] εμφανίζεται στο αρχικό μενού Guest.
   Πιέστε A MENU > [MyChoice] και εισάγετε τον εγκεκριμένο κωδικό PIN για να παρακολουθήσετε τα κανάλια MyChoice.

#### MyChoice setup (Ρύθμιση MyChoice)

Αυτή η λειτουργία σας επιτρέπει να προσαρμόσετε τη λίστα καναλιών MyChoice.

- Μεταβείτε στο [MyChoice setup] στο μενού Ρύθμισης Επαγγελματικής Λειτουργίας.
- 2 Ρυθμίστε τα κανάλια MyChoice από τις ακόλουθες λίστες τηλεοπτικών καναλιών:
  - [R0]: Λίστα των καναλιών MyChoice και των κανονικών καναλιών. Μπορείτε να παρακολουθήσετε τα κανάλια που έχουν το σήμα [X] μόνο αφού εισάγετε τον εγκεκριμένο κωδικό PIN.
  - [R1]: Λίστα όλων των διαθέσιμων καναλιών. Ξεμαρκάρετε τα κανάλια MyChoice για να εμποδίσετε τους χρήστες να παρακολουθούν όλα τα κανάλια MyChoice μέσω του τηλεχειριστηρίου Guest.

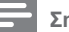

### Σημείωση

- Όλα τα κανάλια που δεν περιλαμβάνονται στο MyChoice περιέχονται στο [**R1**].
- Προτού πιέσετε τον εγκεκριμένο κωδικό PIN, η
  [R1] είναι η προεπιλεγμένη λίστα καναλιών κάθε
  φορά που ενεργοποιείται την τηλεόραση.

#### Αποθήκευση ρυθμίσεων

Στο μενού Ρύθμισης Επαγγελματικής Λειτουργίας, επιλέξτε **[Store] > [Confirm]** (Αποθήκευση > Επιβεβαίωση) για να αποθηκεύσετε τις αλλαγές.

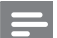

Σημείωση

 Αποσυνδέστε και συνδέστε ξανά την τηλεόραση στο ρεύμα για να τεθούν σε ισχύ οι αλλαγές.

## 8 Σύνδεση συσκευών

Αυτή η ενότητα περιγράφει πώς να συνδέετε συσκευές με διαφορετικές υποδοχές. Παραδείγματα δίνονται στη Γρήγορη εκκίνηση.

- Σημείωση
- Μπορείτε να χρησιμοποιήσετε διαφορετικές υποδοχές για να συνδέσετε μια συσκευή με την τηλεόρασή σας.

## Πίσω υποδοχές

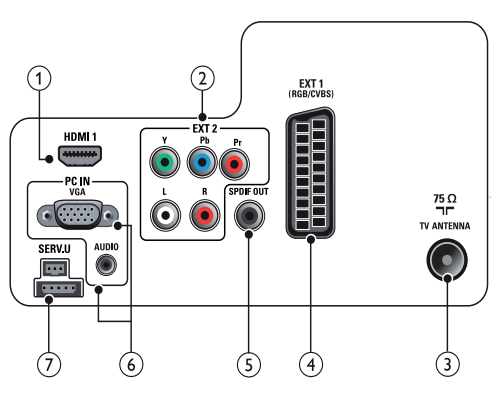

#### 1 HDMI 1

Είσοδος ψηφιακού ήχου και εικόνας από ψηφιακές συσκευές υψηλής ευκρίνειας όπως Blu-ray player.

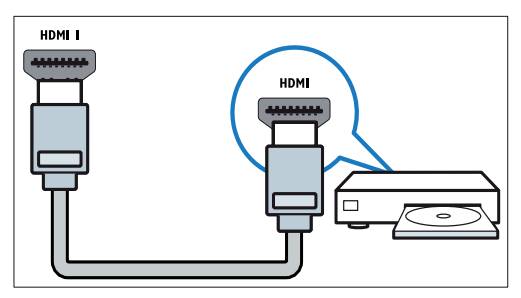

Οι συνδέσεις μέσω DVI ή VGA απαιτούν ένα επιπλέον καλώδιο ήχου. (2) EXT 2 (Y Pb Pr και AUDIO L/R) Είσοδος αναλογικού ήχου και εικόνας από αναλογικές ή ψηφιακές συσκευές όπως DVD player και κονσόλες παιχνιδιών.

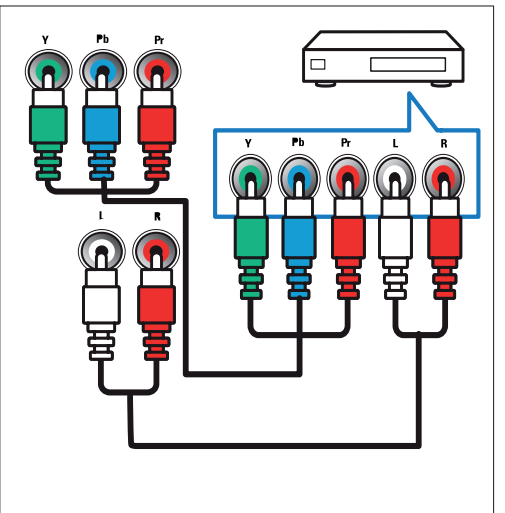

(3) TV ANTENNA (Κεραία τηλεόρασης) Είσοδος σήματος από μια κεραία, καλωδιακό δίκτυο ή δορυφορικό κανάλι.

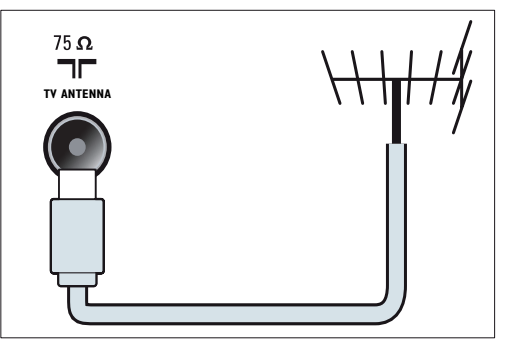

#### ④ EXT 1 (CVBS και RGB)

Είσοδος αναλογικού ήχου και εικόνας από αναλογικές ή ψηφιακές συσκευές όπως DVD player και κονσόλες παιχνιδιών.

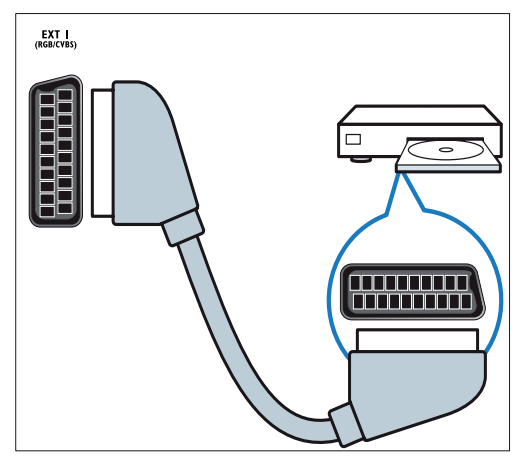

(5) SPDIF OUT (Έξοδος SPDIF) Έξοδος ψηφιακού ήχου προς συστήματα home theatre και άλλα συστήματα ψηφιακού ήχου.

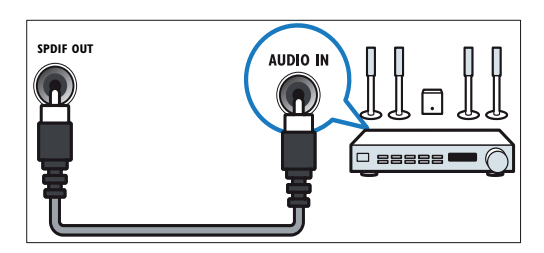

6 PC IN (VGA και AUDIO) Είσοδος ήχου και εικόνας από υπολογιστή.

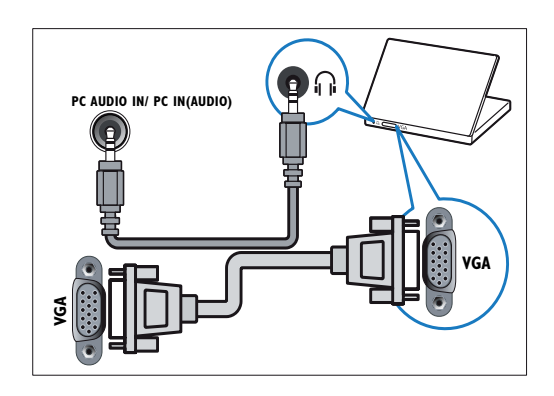

⑦ SERV.U (Υποδοχή Σέρβις) Μόνο για τεχνικές εφαρμογές.

## Πλαϊνές υποδοχές

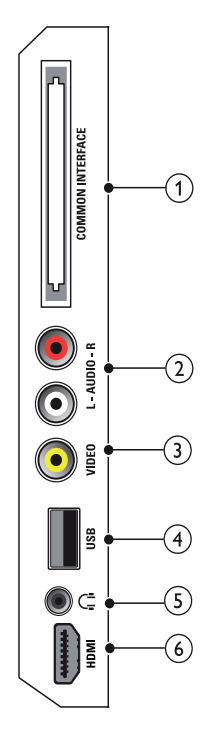

(1) COMMON INTERFACE (Κοινή Διασύνδεση) Υποδοχή για μια Μονάδα Περιορισμένης Πρόσβασης (Conditional Access Modules -CAM).

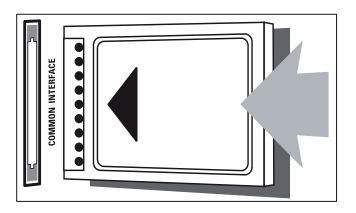

② AUDIO L/R (Ηχος L/R) Είσοδος ήχου από αναλογικές συσκευές συνδεδεμένες στην υποδοχή VIDEO.

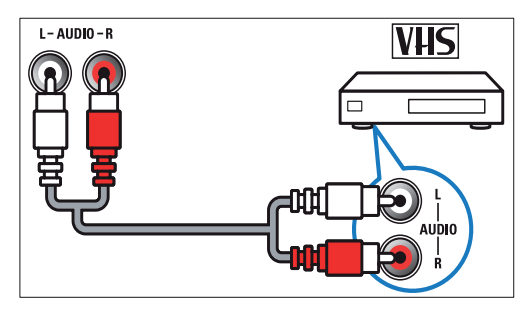

## ③ VIDEO (Εικόνα)

Είσοδος Composite video από αναλογικές συσκευές όπως βίντεο.

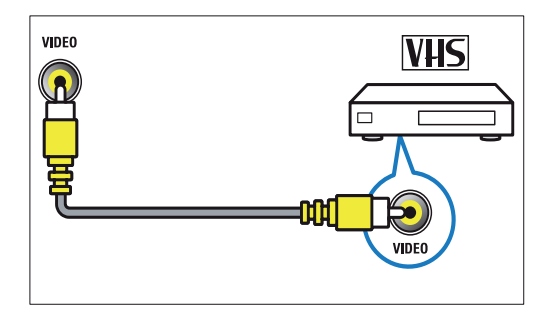

#### (4) USB

Είσοδος δεδομένων από συσκευές αποθήκευσης USB.

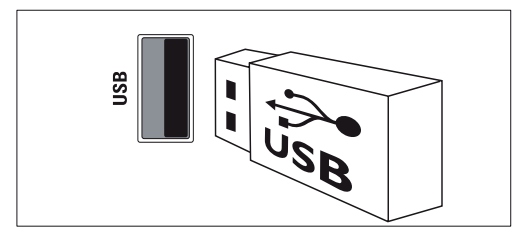

#### ⑤ ∩ (Ακουστικά)

Έξοδος στερεοφωνικού ήχου προς ακουστικά.

(6) ΗDMI (Διαθέσιμη μόνο σε τηλεοράσεις 26 ιντσών) Είσοδος ψηφιακού ήχου και εικόνας από ψηφιακές συσκευές υψηλής ευκρίνειας όπως Blu-ray player.

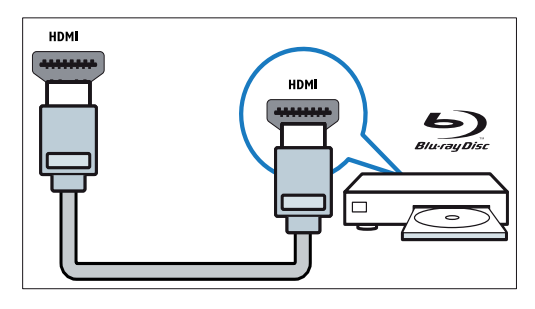

## Σύνδεση υπολογιστή

#### Προτού συνδέσετε έναν υπολογιστή στην τηλεόραση

- Ρυθμίστε το ρυθμό ανανέωσης οθόνης στον υπολογιστή σας στα 60Hz.
- Επιλέξτε μια ανάλυση οθόνης που να υποστηρίζεται από τον υπολογιστή σας.

#### Συνδέσετε τον υπολογιστή σε μία από τις ακόλουθες υποδοχές:

#### 🗕 Σημείωση

 Οι συνδέσεις μέσω DVI ή VGA απαιτούν ένα επιπλέον καλώδιο ήχου.

#### Καλώδιο HDMI

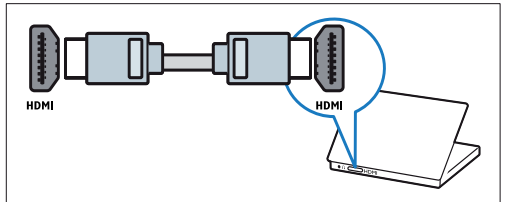

#### • Καλώδιο DVI-HDMI

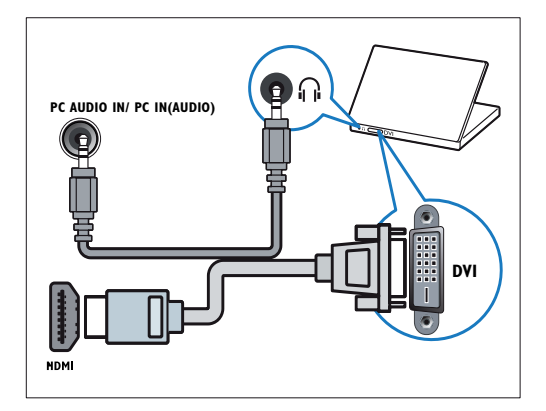

Καλώδιο HDMI και αντάπτορας HDMI-DVI

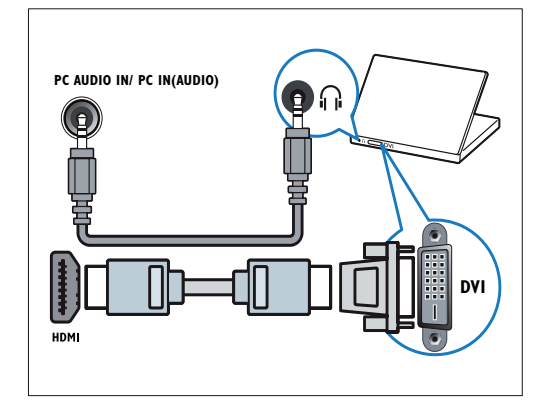

Καλώδιο VGA

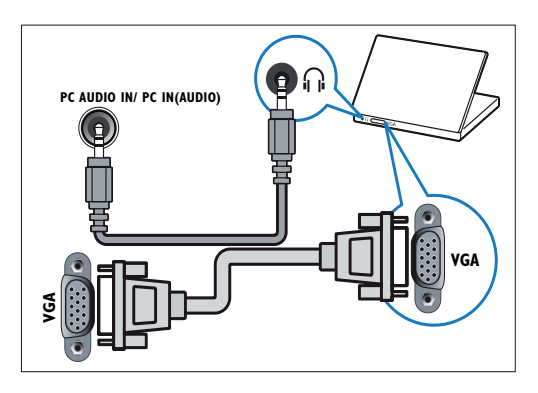

## Χρήση μιας Μονάδας Περιορισμένης Πρόσβασης (CAM)

Μία Μονάδα Περιορισμένης Πρόσβασης (Conditional Access Module - CAM) παρέχεται από τον παροχέα ψηφιακής τηλεόρασης για την αποκωδικοποίηση των ψηφιακών τηλεοπτικών καναλιών.

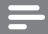

#### Σημείωση

Ανατρέξτε στα έγγραφα που παρέχονται από τον παροχέα σας σχετικά με τον τρόπο εισαγωγής μιας έξυπνης κάρτας στη Μονάδα Περιορισμένης Πρόσβασης.

#### Εισαγωγή και ενεργοποίηση μιας CAM

#### Προσοχή

- Ακολουθήστε τη διαδικασία αυτή για να αποφύγετε Ακολουθήστε πιστά τις οδηγίες που περιγράφονται ακολούθως. Η λάθος εισαγωγή μιας CAM μπορεί να προκαλέσει βλάβη τόσο στην CAM όσο και στην τηλεόρασή σας.
- Απενεργοποιήστε την τηλεόραση και αποσυνδέστε την από την πρίζα.
- 2 Ακολουθήστε τις οδηγίες που αναγράφονται στην CAM και εισαγάγετέ την προσεκτικά στην υποδοχή COMMON INTERFACE (Κοινή Διασύνδεση) στο πλάι της τηλεόρασης.

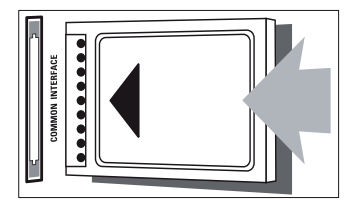

- 3 Σπρώξτε την CAM μέχρι το τέρμα.
- 4 Συνδέστε την τηλεόραση ξανά στην πρίζα.
- 5 Ενεργοποιήστε την τηλεόραση και περιμένετε μέχρι να ενεργοποιηθεί η CAM. Αυτή η διαδικασία μπορεί να διαρκέσει μερικά λεπτά. Μην αφαιρέσετε την CAM από την υποδοχή όταν χρησιμοποιείται — η αφαίρεση της CAM θα απενεργοποιήσει τις ψηφιακές υπηρεσίες.

### Πρόσβαση στις υπηρεσίες CAM (Μονάδα Περιορισμένης Πρόσβασης)

- Αφού εισάγετε και ενεργοποιήσετε την CAM, πιέστε **↑ ΜΕΝU**.
- 2 Πιέστε ▲▼◀► για να επιλέξετε [Setup] > [Features] > [Common interface] (Ρύθμιση > Χαρακτηριστικά > Κοινή διασύνδεση).
  - Οι εφαρμογές που παρέχονται από τον παροχέα ψηφιακής τηλεόρασης εμφανίζονται στην οθόνη.

#### Σημείωση

 Αυτή η επιλογή μενού είναι διαθέσιμη μόνο εφόσον η CAM έχει τοποθετηθεί και ενεργοποιηθεί σωστά.

## Χρήση του Philips EasyLink

Η τηλεόρασή σας υποστηρίζει το Philips EasyLink, το οποίο χρησιμοποιεί το πρωτόκολλο HDMI CEC (Consumer Electronics Control - Έλεγχος Ηλεκτρονικών Καταναλωτικών Συσκευών). Είναι δυνατός ο χειρισμός των συμβατών με EasyLink συσκευών που συνδέονται μέσω των υποδοχών HDMI με ένα μόνο τηλεχειριστήριο.

## 📕 Σημείωση

- Η συμβατή με EasyLink συσκευή θα πρέπει να έχει ενεργοποιηθεί και επιλεγεί ως πηγή.
- Η Philips δεν εγγυάται την πλήρη διαλειτουργικότητα με όλες τις συσκευές HDMI CEC.

### Λειτουργίες EasyLink

#### Αναπαραγωγή με ένα πλήκτρο

Εάν συνδέσετε την τηλεόρασή σας με συσκευές που υποστηρίζουν την αναπαραγωγή με ένα πλήκτρο, μπορείτε να χειριστείτε την τηλεόραση και τις συσκευές σας με ένα τηλεχειριστήριο.

Θέση σε κατάσταση αναμονής με ένα πλήκτρο Εάν συνδέσετε την τηλεόρασή σας με συσκευές που υποστηρίζουν τη λειτουργία κατάστασης αναμονής, μπορείτε να χρησιμοποιήσετε το τηλεχειριστήριο της τηλεόρασης για να θέσετε την τηλεόραση και όλες τις συνδεδεμένες συσκευές HDMI σε κατάσταση αναμονής.

#### Έλεγχος συστήματος ήχου

Εάν συνδέσετε την τηλεόρασή σας με συσκευές συμβατές με HDMI CEC, η τηλεόραση μπορεί να ενεργοποιηθεί αυτόματα για να αναπαράγει ήχο από τη συνδεδεμένη συσκευή.

Γία να χρησιμοποιήσετε την αναπαραγωγή ήχου με ένα πλήκτρο, θα πρέπει να αντιστοιχήσετε την είσοδο του ήχου από τη συνδεδεμένη συσκευή στην τηλεόρασή σας.

Μπορείτε να ρυθμίσετε την ένταση του ήχου χρησιμοποιώντας το τηλεχειριστήριο της συνδεδεμένης συσκευής.

#### Ενεργοποίηση ή απενεργοποίηση EasyLink

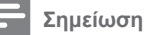

 Μην ενεργοποιείτε τη λειτουργία Philips EasyLink εάν δεν πρόκειται να τη χρησιμοποιήσετε.

- 1 Πιέστε 🕈 ΜΕΝU.
- 2 Πιέστε ▲▼◀► για να επιλέξτε [Setup] > [Installation] > [Preferences] > [EasyLink] (Ρύθμιση > Εγκατάσταση > Προτιμήσεις > EasyLink).
- 3 Επιλέξτε [On] ή [Off] (Ενεργοποίηση ή απενεργοποίηση).

#### Χρήση της αναπαραγωγής με ένα πλήκτρο

- Αφού ενεργοποιήσετε το EasyLink, πιέστε για να ξεκινήσει η αναπαραγωγή στη συσκευή σας.
  - Η τηλεόραση μεταβαίνει αυτόματα στη σωστή πηγή.

#### Χρήση της θέσης σε κατάσταση αναμονής με ένα πλήκτρο

- Πιέστε () (Standby-On) (Ενεργοποίηση αναμονής) στο τηλεχειριστήριο τη τηλεόρασης ή της συσκευής.
  - Η τηλεόραση και όλες οι συνδεδεμένες συσκευές HDMI μεταβαίνουν σε κατάσταση αναμονής.

#### Ρύθμιση των ηχείων της τηλεόρασης σε λειτουργία EasyLink

Κατά την αναπαραγωγή περιεχομένου από κάποιο σύστημα home theatre συμβατό με EasyLink, τα ηχεία της τηλεόρασης απενεργοποιούνται αυτόματα.

- Παρέχει τη δυνατότητα αναπαραγωγής και θέσης σε κατάσταση αναμονής με ένα πλήκτρο μεταξύ συσκευών συμβατών με EasyLink ακολουθώντας τις οδηγίες της προηγούμενης ενότητας.
- 2 Πιέστε 🕈 ΜΕΝU.
- 3 Πιέστε ▲▼◀► για να επιλέξτε [Setup] > [Sound] > [TV speakers] > [Auto EasyLink] (Ρύθμιση > Ήχος > Ηχεία τηλεόρασης > Αυτόματο Easylink).
  - Τα ηχεία της τηλεόρασης απενεργοποιούνται αυτόματα όταν ανιχνευθεί περιεχόμενο από ένα σύστημα συμβατό με Easylink.
- 4 Πιέστε ▲▼◀► για να επιλέξετε [Setup] > [Sound] > [TV speakers] > [On] (Ρύθμιση > Ήχος > Ηχεία τηλεόρασης > Ναι) ώστε να απενεργοποιήσετε τον έλεγχο συστήματος ήχου και να ενεργοποιήσετε τα ηχεία της τηλεόρασης.

#### Σημείωση

 Για να διακόψετε τον ήχο από τα ηχεία της τηλεόρασης, επιλέξτε [TV speakers] > [Off].

## Χρήση κλειδαριάς Kensington

Υπάρχει μια εγκοπή ασφαλείας Kensington στο πίσω μέρος της τηλεόρασης. Αποτρέψτε την κλοπή δημιουργώντας έναν βρόγχο μεταξύ της εγκοπής και ενός σταθερού αντικειμένου, όπως ένα βαρύ τραπέζι.

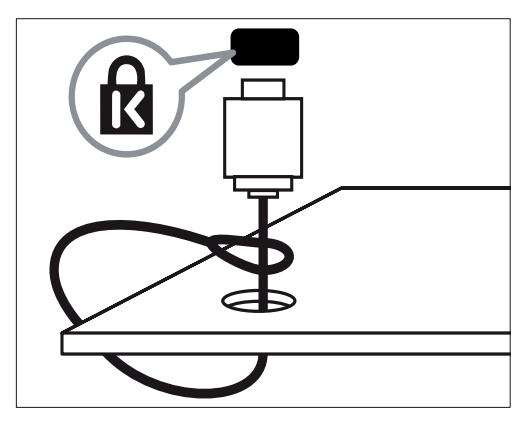

## 9 Πληροφορίες προϊόντος

Οι πληροφορίες προϊόντος μπορούν να αλλάξουν χωρίς προειδοποίηση. Για λεπτομερείς πληροφορίες σχετικά με το προϊόν, μεταβείτε στο www.philips.com/ support.

## Υποστηριζόμενες αναλύσεις οθόνης

#### Φορμά υπολογιστή

- Ανάλυση ρυθμός ανανέωσης:
  - 640 x 480 60Hz
  - 800 x 600 60Hz
  - . 1024 x 768 - 60Hz
  - 1280 x 720 60Hz
  - 1280 x 1024 60 Hz
  - 1360 x 768 60Hz

#### Φορμά εικόνας

- Ανάλυση ρυθμός ανανέωσης:
  - 480i 60Hz
  - 480p 60Hz
  - 576i 50Hz
  - . 576p - 50Hz
  - 720p 50Hz, 60Hz
  - . 1080i - 50Hz, 60Hz
  - 1080p 24Hz, 25Hz, 30Hz, 50Hz, 60Hz,

## Multimedia (Πολυμέσα)

- Υποστηριζόμενη συσκευή αποθήκευσης: USB (Υποστηρίζονται συσκευές αποθήκευσης USB μόνο με φορμά FAT ή FAT 32)
- Υποστηριζόμενοι τύποι αρχείων πολυμέσων:
  - Φωτογραφίες: JPEG
  - Ήχος: ΜΡ3

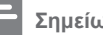

Σημείωση

Τα ονόματα των αρχείων πολυμέσων δε θα πρέπει να υπερβαίνουν τους 128 χαρακτήρες.

## Δέκτης / Λήψη / Μετάδοση

- Είσοδος κεραίας: Ομοαξονική 75ohm (IEC75)
- DVB: Eπίγεια DVB, DVB-T MPEG4 •
- Σύστημα τηλεόρασης: DVB COFDM 2K/8K, PAL I, B/G, D/K, SECAM B/G, D/K, L/L'
- Αναπαραγωγή βίντεο: NTSC, SECAM, PAL
- Ζώνες ραδιοφώνου: Υπερζώνη, Κανάλια S, UHF, VHF

## Τηλεχειριστήριο

- Τύπος: 22AV1104B/10
- Μπαταρίες: 2 x AAA (τύπου LR03)

## Τροφοδοσία

- Τάση δικτύου: 220-240V. 50~60Hz
- Κατανάλωση ισχύος σε κατάσταση αναμονής: < 0.3 W
- Θερμοκρασία περιβάλλοντος: 5 έως 40 βαθμούς Κελσίου

## Υποστηριζόμενες βάσεις τηλεόρασης

Για να τοποθετήσετε την τηλεόραση, αγοράστε μια βάση τηλεόρασης της Philips. Για να αποφύγετε την πρόκληση ζημιάς στα καλώδια και τις υποδοχές, βεβαιωθείτε ότι έχετε αφήσει περιθώριο τουλάχιστον 5,5 εκατοστών στο πίσω μέρος της τηλεόρασης.

#### Προειδοποίηση

 Ακολουθήστε όλες τις οδηγίες που συνοδεύουν τη βάση της τηλεόρασης. Η Koninklijke Philips Electronics N.V. δε φέρει καμία απολύτως ευθύνη για ακατάλληλη τοποθέτηση της τηλεόρασης που έχει ως αποτέλεσμα την πρόκληση ατυχήματος, τραυματισμού ή ζημιάς.

| Μέγεθος<br>οθόνης<br>τηλεόρασης<br>(ίντσες) | Απαιτούμενο<br>βήμα<br>απόστασης<br>(mm) | Απαιτούμενες<br>βίδες<br>στήριξης<br>(≤ 10mm) |
|---------------------------------------------|------------------------------------------|-----------------------------------------------|
| 19                                          | 75 x 75                                  | 4 x M4                                        |
| 22                                          | 75 x 75                                  | 4 x M4                                        |
| 26                                          | 75 x 75                                  | 4 x M4                                        |

## Τεχνικά χαρακτηριστικά προϊόντος

Ο σχεδιασμός και τα τεχνικά χαρακτηριστικά μπορούν να αλλάξουν χωρίς προειδοποίηση.

#### 19HFL3232D

- Χωρίς βάση τηλεόρασης
  - Διαστάσεις (ΠxYxB): 455 x 303,7 x 56 (mm)
  - Βάρος: 3,16 kg
- Με βάση τηλεόρασης
  - Διαστάσεις (ΠxYxB): 455 x 328,7 x 137,9 (mm)
  - Βάρος: 3,32 kg

#### 22HFL3232D

- Χωρίς βάση τηλεόρασης
  - Διαστάσεις (ΠxYxB): 526,02 x 343,5 x 55,79 (mm)
  - Βάρος: 4,0 kg
- Με βάση τηλεόρασης
  - Διαστάσεις (ΠxYxB): 526,02 x 369,5 x 148,96 (mm)
  - Βάρος: 4,2 kg

#### 26HFL3232D

- Χωρίς βάση τηλεόρασης
  - Διαστάσεις (ΠxYxB):
     637,4 x 410,8 x 63 (mm)
  - Βάρος: 5,21 kg
- Με βάση τηλεόρασης
  - Διαστάσεις (ΠxYxB):
     637,41 x 447,25 x 170 (mm)
  - Βάρος: 5,5 kg

## 10 Επίλυση προβλημάτων

Στην ενότητα αυτή περιγράφονται συνήθη προβλήματα και οι λύσεις τους.

## Γενικά προβλήματα

#### Η τηλεόραση δεν ενεργοποιείται:

- Αποσυνδέστε το καλώδιο τροφοδοσίας από την πρίζα. Περιμένετε ένα λεπτό και στη συνέχεια συνδέστε το ξανά.
- Βεβαιωθείτε ότι το καλώδιο τροφοδοσίας έχει συνδεθεί καλά.

#### Το τηλεχειριστήριο δε λειτουργεί σωστά:

- Ελέγξτε ότι οι μπαταρίες έχουν τοποθετηθεί σωστά στο τηλεχειριστήριο σύμφωνα με τις ενδείξεις πολικότητας +/-.
- Αντικαταστήστε τις μπαταρίες του τηλεχειριστηρίου εάν έχουν αδειάσει ή εξασθενήσει.
- Καθαρίστε τους φακούς των αισθητήρων στο τηλεχειριστήριο και την τηλεόραση.

## Η λυχνία κατάστασης αναμονής στην τηλεόραση αναβοσβήνει σε κόκκινο χρώμα:

 Αποσυνδέστε το καλώδιο τροφοδοσίας από την πρίζα. Περιμένετε μέχρι να κρυώσει η τηλεόραση προτού συνδέσετε ξανά το καλώδιο τροφοδοσίας. Εάν το τρεμόπαιγμα επιμένει, επικοινωνήστε με την Εξυπηρέτηση Πελατών της Philips.

#### Ξεχάσατε τον κωδικό για να ξεκλειδώσετε τη λειτουργία κλειδώματος της τηλεόρασης • Εισανάνετε '8888'.

### Λάθος γλώσσα για το μενού της τηλεόρασης.

 Επιλέξτε τη γλώσσα μενού τηλεόρασης που προτιμάτε.

#### Κατά την ενεργοποίηση/απενεργοποίηση/ μετάβαση της τηλεόρασης σε κατάσταση αναμονής, ακούγεται ένα τρίξιμο από το πλαίσιο της τηλεόρασης:

 Δεν απαιτείται καμία ενέργεια. Το τρίξιμο είναι φυσιολογικό εξαιτίας των διαστολών και των συστολών της τηλεόρασης καθώς ζεσταίνεται και κρυώνει. Κάτι τέτοιο δεν επηρεάζει την απόδοση της τηλεόρασης.

## Προβλήματα με τα κανάλια της τηλεόρασης

#### Τα κανάλια που έχουν ήδη εγκατασταθεί δεν εμφανίζονται στη λίστα των καναλιών:

Ελέγξτε ότι έχει επιλεγεί η σωστή λίστα καναλιών.

#### Δε βρέθηκαν ψηφιακά κανάλια κατά την εγκατάσταση:

 Ελέγξτε ότι η τηλεόραση υποστηρίζει τα DVB-T, DVB-T Lite ή DVB-C στη χώρα σας.

#### Ορισμένα κανάλια δεν εγκαθίστανται αυτόματα στην τηλεόρασή μου:

 Κατά την εγκατάσταση, βεβαιωθείτε ότι επιλέγετε τη χώρα στην οποία βρίσκεστε.

## Προβλήματα εικόνας

## Η τηλεόραση είναι ενεργοποιημένη, αλλά δεν υπάρχει εικόνα:

- Βεβαιωθείτε ότι η κεραία έχει συνδεθεί σωστά με την τηλεόραση.
- Ελέγξτε ότι έχει επιλεγεί η σωστή συσκευή ως πηγή.

#### Υπάρχει ήχος, αλλά δεν υπάρχει εικόνα:

 Ελέγξτε ότι οι ρυθμίσεις εικόνας έχουν ρυθμιστεί σωστά.

## Παρατηρείται κακή λήψη από τη σύνδεση της κεραίας:

- Βεβαιωθείτε ότι η κεραία έχει συνδεθεί σωστά με την τηλεόραση.
- Τα ηχεία, οι μη γειωμένες συσκευές ήχου, τα φώτα νέον, τα υψηλά κτίρια ή άλλα μεγάλα αντικείμενα μπορούν να επηρεάσουν την ποιότητα της λήψης. Εάν είναι δυνατό, προσπαθήστε να βελτιώσετε την ποιότητα της λήψης αλλάζοντας την κατεύθυνση της κεραίας ή απομακρύνοντας τις συσκευές από την τηλεόραση.
- Εάν η λήψη δεν είναι καλή μόνο σε συγκεκριμένο κανάλι, μικροσυντονίστε αυτό το κανάλι.

## Παρατηρείται κακή ποιότητα της εικόνας από τις συνδεδεμένες συσκευές:

- Ελέγξτε εάν οι συσκευές έχουν συνδεθεί σωστά.
- Ελέγξτε ότι οι ρυθμίσεις εικόνας έχουν ρυθμιστεί σωστά.

#### Η τηλεόραση δεν αποθηκεύει τις ρυθμίσεις εικόνας που πραγματοποιείτε:

 Ελέγξτε εάν η θέση της τηλεόρασης έχει ρυθμιστεί στη θέση σας. Αυτή η λειτουργία σας παρέχει την ευκολία να αλλάζετε και να αποθηκεύετε ρυθμίσεις.

## Η εικόνα δεν ταιριάζει στην οθόνη, είναι πολύ μεγάλη ή πολύ μικρή:

 Δοκιμάστε να χρησιμοποιήσετε ένα διαφορετικό φορμά εικόνας.

#### Η θέση της εικόνας δεν είναι σωστή:

 Τα σήματα εικόνας από κάποιες συσκευές μπορεί να μην ταιριάζουν σωστά στην οθόνη.
 Ελέγξτε την έξοδο σήματος της συσκευής.

#### Δεν είναι δυνατή η αφαίρεση του ηλεκτρονικού αυτοκόλλητου που προβάλλεται στην τηλεόραση.

- Για την αφαίρεση των λογότυπων και των εικόνων, ρυθμίστε ως θέση της τηλεόρασής σας το σπίτι σας.
- Πιέστε **† ΜΕΝU**.
- Επιλέξτε [Setup] > [Installation] > [Preferences] > [Location] (Ρύθμιση > Εγκατάσταση > Προτιμήσεις > Θέση).
- 3. Επιλέξτε [Home] και μετά πιέστε OK.

## Προβλήματα ήχου

## Υπάρχει εικόνα, αλλά η ποιότητα του ήχου είναι κακή:

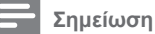

- Εάν δεν ανιχνεύεται σήμα ήχου, η τηλεόραση διακόπτει αυτόματα την έξοδο ήχου — κάτι τέτοιο δεν είναι ένδειξη δυσλειτουργίας.
- Ελέγξτε εάν όλα τα καλώδια είναι σωστά συνδεδεμένα.
- Βεβαιωθείτε ότι η ένταση ήχου δεν είναι στο 0.
- Βεβαιωθείτε ότι δεν έχει ενεργοποιηθεί η προσωρινή διακοπή ήχου.

## Υπάρχει εικόνα, αλλά η ποιότητα του ήχου είναι κακή:

 Ελέγξτε ότι οι ρυθμίσεις ήχου έχουν ρυθμιστεί σωστά.

#### Υπάρχει εικόνα, αλλά ο ήχος προέρχεται από το ένα ηχείο μόνο:

 Βεβαιώθείτε ότι η ισορροπία ήχου έχει ρυθμιστεί στο κέντρο.

## Προβλήματα σύνδεσης HDMI

#### Υπάρχουν προβλήματα με τις συσκευές HDMI:

- Σημειώστε ότι η υποστήριξή HDCP (Highbandwidth Digital Content Protection ή Πρωτόκολλο Προστασίας Ψηφιακού Περιεχομένου Ευρείας Ζώνης) μπορεί να αυξήσει το χρόνο που χρειάζεται η τηλεόραση να προβάλει περιεχόμενο από μια συσκευή HDMI.
- Εάν η τηλεόραση δεν αναγνωρίζει τη συσκευή HDMI και δεν εμφανίζεται εικόνα, προσπαθήστε να αλλάξετε πηγή από μια συσκευή σε άλλη και ξανά πίσω.
- Εάν παρατηρούνται διακοπές στον ήχο, ελέγξτε εάν οι ρυθμίσεις εξόδου από τη συσκευή HDMI είναι σωστές.
- Εάν χρησιμοποιείτε μετατροπέα HDMI-σε-DVI ή καλώδιο HDMI σε DVI, ελέγξτε εάν έχει συνδεθεί ένα επιπλέον καλώδιο ήχου στην υποδοχή AUDIO (μόνο mini-jack).

## Προβλήματα σύνδεσης υπολογιστή

#### Η οθόνη του υπολογιστή στην τηλεόραση δεν είναι σταθερή:

- Ελέγξτε ότι ο υπολογιστής σας χρησιμοποιεί την ανάλυση και το ρυθμό ανανέωσης που υποστηρίζονται.
- Ρυθμίστε το φορμά εικόνας της τηλεόρασης σε Unscaled (Χωρίς αλλαγή).

## Επικοινωνήστε μαζί μας

Εάν δεν μπορείτε να επιλύσετε το πρόβλημα, ανατρέξτε στις συχνές ερωτήσεις (FAQs) για το προϊόν αυτό στην ιστοσελίδα www.philips.com/ support. Εάν το πρόβλημα παραμένει χωρίς λύση, επικοινωνήστε με το Κέντρο Εξυπηρέτησης Καταναλωτών της Philips στη χώρα σας που αναγράφεται στο Παράρτημα.

### Προειδοποίηση

 Μην προσπαθήσετε να επισκευάσετε μόνοι σας το προϊόν. Κάτι τέτοιο μπορεί να προκαλέσει σοβαρό τραυματισμό, μη επισκευάσιμη βλάβη στο προϊόν σας ή ακύρωση της εγγύησης.

- Σημείωση

 Σημειώστε τον αριθμό μοντέλου και σειράς της τηλεόρασής σας προτού επικοινωνήσετε με την Philips. Αυτοί οι αριθμοί βρίσκονται τυπωμένοι στο πίσω μέρος της τηλεόρασης και στη συσκευασία.

## 11 Ευρετήριο

Α

## ANTENNA

#### В

| Blue n | <b>nute</b> (Μπλε | φόντο) |
|--------|-------------------|--------|
|--------|-------------------|--------|

## С

| <b>CAM</b> (Μονάδα Περιορισμένης Πρόσβασης) | 45 |
|---------------------------------------------|----|
| Channel list (Λίστα καναλιών)               |    |
| Update (Ενημέρωση)                          | 28 |
| Αγαπημένα                                   | 18 |
| Αλλαγή ονόματος                             | 30 |
| Αποκωδικοποιητής καναλιών                   | 27 |
| Δοκιμαστική ψηφιακή λήψη                    | 30 |
| Εγκατάσταση                                 | 28 |
| Automatic (Αυτόματη)                        | 28 |
| Manual (Χειροκίνητη)                        | 29 |
| Επαναδιάταξη                                | 30 |
| Επίλυση προβλημάτων                         | 50 |
| Κανάλι MyChoice                             | 40 |
| Πλέγμα                                      | 10 |
| <b>Clock</b> (Ρολόι)                        | 20 |

## D

| Demo (Επίδειξη)                    | 27 |
|------------------------------------|----|
| Digital channels (Ψηφιακά κανάλια) |    |
| CAM (Μονάδα Περιορισμένης          |    |
| Πρόσβασης)                         | 45 |
| Δοκιμαστική ψηφιακή λήψη           | 30 |

## Е

| EasyLink                   |    |
|----------------------------|----|
| Αναπαραγωγή με ένα πλήκτρο | 46 |
| Απενεργοποίηση             | 46 |
| Είσοδος HDMI-CEC           | 37 |
| Έλεγχος συστήματος ήχου    | 46 |
| Ενεργοποίηση               | 46 |
| Θέση σε κατάσταση αναμονής |    |
| με ένα πλήκτρο             | 46 |
| ECO-Green                  | 6  |
| ΕΡG (Ηλεκτρονικός Οδηνός   |    |
| Προγράμματος)              | 19 |
|                            |    |

## Н

#### HDMI

Είσοδος HDMI-CEC

```
Επίλυση προβλημάτων
Σύνδεση συσκευών
```

#### L

41

38

| Language (Γλώσσα)                    |    |
|--------------------------------------|----|
| Audio language (Γλώσσα διαλόγων)     | 16 |
| Menu language (Γλώσσα μενού)         | 28 |
| Subtitle language (Γλώσσα υποτίτλων) | 23 |
| Επίλυση προβλημάτων                  | 50 |
|                                      |    |

#### Μ

| ΜΕΝΟ (Μενού)                                 |        |
|----------------------------------------------|--------|
| Teletext                                     | 17     |
| Κύριο μενού                                  | 12     |
| Μενού ρύθμισης επαγγελματικής                |        |
| λειτουργίας                                  | 32     |
| Multi remote control (Τηλεχειριστήριο Multi) | 39     |
| Multimedia (Πολυμέσα)                        |        |
| USB                                          | 24     |
| Πληροφορίες προϊόντος                        | 48     |
| <b>Music</b> (Μουσική)                       | 25     |
| MyChoice                                     | 39, 40 |
|                                              |        |

### 0

| OAD | (Λήψη | λογισμικού | μέσω | εκπομπής) | 26 |
|-----|-------|------------|------|-----------|----|
|-----|-------|------------|------|-----------|----|

#### Ρ

| Picture   | format | φυσυά  | εικόνας)  |  |
|-----------|--------|--------|-----------|--|
| i iotai o | ionnat | (Ψυρμα | circovas) |  |

#### S

| 38 |
|----|
|    |
|    |
| 39 |
|    |
| 35 |
| 40 |
|    |

## т

Teletext 11

teletext 17

#### U

37

| Universal access<br>USB | 17 |
|-------------------------|----|
| Ακρόαση μουσικής        | 25 |
| Αποσύνδεση              | 25 |

15

| Ενεργοποίηση USB     | 38 |
|----------------------|----|
| Ενημέρωση λογισμικού | 26 |
| Προβολή φωτογραφιών  | 24 |
| Σύνδεση συσκευής USB | 37 |

## w

## Welcome message (Μήνυμα υποδοχής)

| Α                          |    |
|----------------------------|----|
| Αναλογικός/ή               | 29 |
| Μικροσυντονισμός           | 29 |
| Αναπαραγωγή με ένα πλήκτρο | 46 |
| Αποκωδικοποιητής           | 27 |

## Е

| 28 |
|----|
| 29 |
| 26 |
| 11 |
| 45 |
|    |
| 35 |
| 40 |
| 32 |
| 33 |
| 50 |
| 27 |
|    |

## н

| 27 |
|----|
| 21 |

## Θ

| Θέση | σs | κατάσταση  | αναιιονής | 115 | ένα | πλήκτοο   | 46 |
|------|----|------------|-----------|-----|-----|-----------|----|
| 0201 | 00 | Kuluoluoli | uvupovijs | μυ  | cvu | inalicipo |    |

## Κ

| Κλειδαριά Kensington                | 47 |
|-------------------------------------|----|
| κλειοωμα                            |    |
| Local KB lock (Κλείδωμα τοπικού KB) | 37 |
| Lock channel (Κλείδωμα καναλιού)    | 22 |
| RC lock (Κλείδωμα RC)               | 37 |
| TV lock (Κλείδωμα τηλεόρασης)       | 22 |
| Κλειδαριά Kensington                | 47 |
| Κωδικός ΡΙΝ                         | 21 |

## ۸

| Λειτουργία Home | 26 |
|-----------------|----|
| Λίστα πηνών     | 11 |
|                 |    |

#### Μ

36

| Μπαταρίες | 5, 48 |
|-----------|-------|
|           |       |

#### Ρ

| Ραδιόφωνο          | 25 |
|--------------------|----|
| Ρυθμίσεις εικόνας  | 14 |
| Ρυθμίσεις ήχου     | 16 |
| Ρύθμιση καταναλωτή | 35 |
|                    |    |

## Σ

| Σίγαση ήχου        | 11 |
|--------------------|----|
| Στήριξη στον τοίχο | 49 |
|                    |    |

## т

| Τηλεχειριστήριο                         |    |
|-----------------------------------------|----|
| Τηλεχειριστήριο guest                   | 8  |
| Multi remote control                    |    |
| (Τηλεχειριστήριο Multi)                 | 39 |
| RC lock (Κλείδωμα RC)                   | 37 |
| Τηλεχειριστήριο επαγγελματικής ρύθμισης | 31 |

### Y

| Υποδοχή          |        |
|------------------|--------|
| HDMI             | 41, 43 |
| USB              | 43     |
| Επισκόπηση       | 41     |
| Υπολογιστής      |        |
| Αναλύσεις οθόνης | 48     |
| Σύνδεση          | 44     |
| Υπότιτλος        | 23     |
|                  |        |

#### Φ

| 48 |
|----|
|    |
| 24 |
| 24 |
|    |

## Х

| Χρονοδιακόπτης έναρξης | 21 |
|------------------------|----|
| Χρονοδιακόπτης         | 21 |
| Χώρα 28                |    |